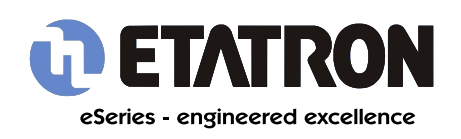

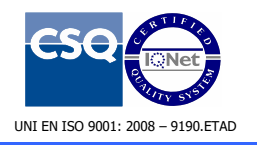

## INTRODUCTION

Welcome to the eOne Menu guide. If you are a first-time user of the eOne dosing pump we recommend you begin working through this guide sequentially from section 1.0 to 3.0 to understand the broad strokes of the eOne interface. It shouldn't take more than a few minutes before you can confidently proceed to programming the exact type of dosing control you require.

It should be noted that functions and parameters which are unique to the **eOne Plus** pump are detailed in sections 4.0 and 5.0.

If you have any comments, questions, or have even noticed errors please contact us at <u>info@etatron.co.uk</u>. You should receive a timely response.

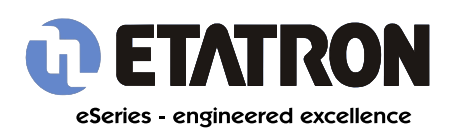

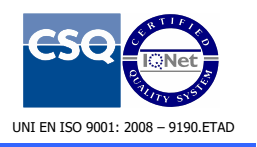

## CONTENTS

- 1.0 The Control Panel
- 2.0 Setup
- 3.0 Operating Modes Overview
  - 3.1 Manual
  - 3.2 1xN
  - 3.3 1xN(M)
  - 3.4 1÷N
  - 3.5 ml x P
  - 3.6 I x P
  - $3.7 \text{ ml x m}^3$
  - 3.8 PPM
  - 3.9 mA mode
  - 3.10 Timer
  - 3.11 Settings
    - 3.11.1 Remote Level
    - 3.11.2 Flow Capacity
    - 3.11.3 Max Frequency
    - 3.11.4 Level Alarms
    - 3.11.5 Flow Meter Alarms
    - 3.11.6 Water Meter Pulse Alarm
    - 3.11.7 PPM Water Meter Pulse Alarm
    - 3.11.8 ml x m<sup>3</sup> Water Meter Pulse Alarm
    - 3.11.9 Overload Alarm

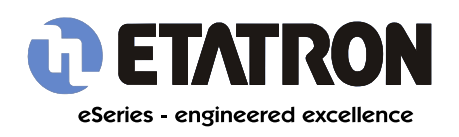

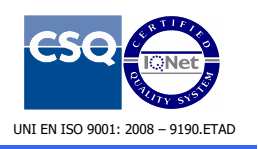

- 3.11.10 Under Load Alarm
- 3.11.11 Time/Date
- 3.11.12 Password
- 3.11.13 Language
- 3.11.14 Reset
- 4.0 Operating Modes Overview (*eOne Plus only functions*)
  - 4.1 Manual
  - 4.2 pH
  - 4.3 Rx
  - 4.4 Cl
  - 4.5 PPM
  - 4.6 Timer
- 5.0 Operating Modes Settings (eOne Plus only functions)
  - 5.1 Remote/Level/Proxi
  - 5.2 Relay Activation
  - 5.3 Max Frequency
  - 5.4 PPM range values
  - 5.5 Alarms
    - 5.5.1 Level alarm
    - 5.5.2 Flow meter alarm
    - 5.5.3 Max value alarm
    - 5.5.4 Min value alarm
    - 5.5.5 Overdosing alarm
    - 5.5.6 Overload alarm
    - 5.5.7 Underload alarm

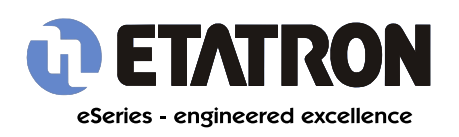

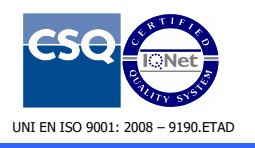

- 5.6 Time/Date
- 5.7 Password menu
- 5.8 Temperature
- 5.9 Menu Mode
- 5.10 Language menu
- 5.11 Reset Menu

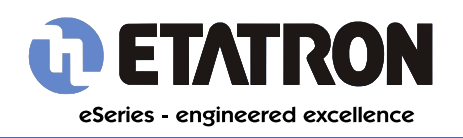

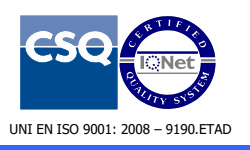

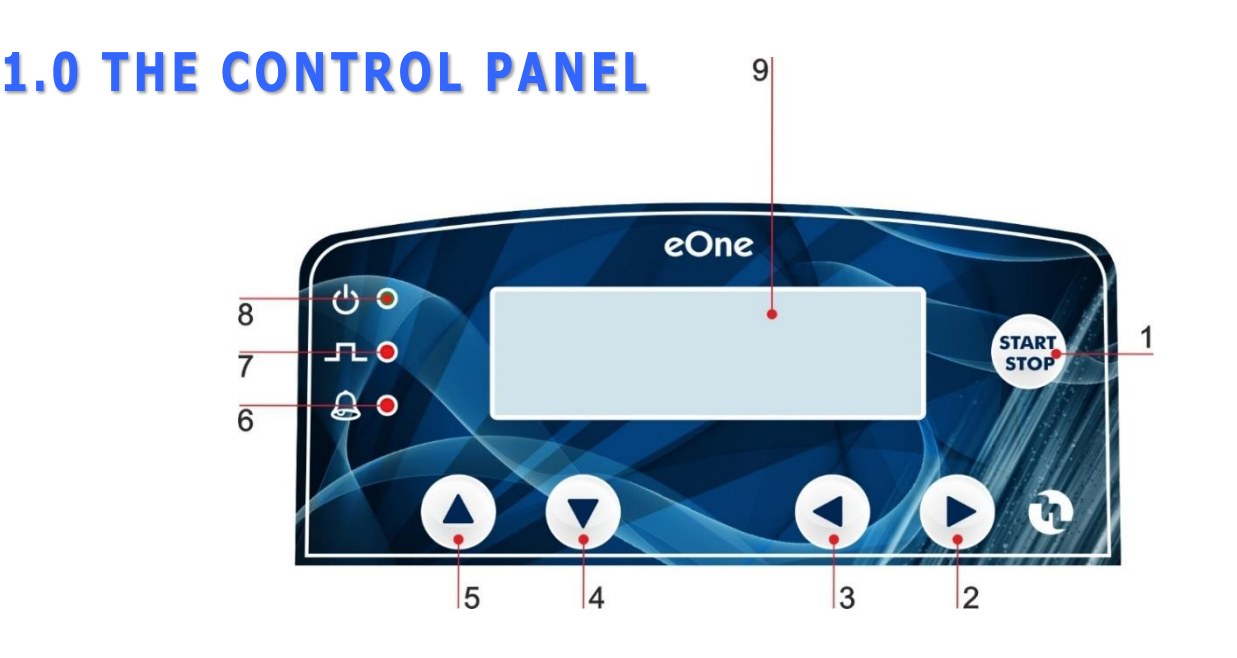

- 1. **Start/Stop** controls pump operation, holding for three seconds begins priming mode for calibration purposes.
- 2. **Right arrow** menu navigation and value settings
- 3. Left arrow menu navigation and value settings
- 4. Down arrow value selection and enter key
- 5. Up arrow for value selection and menu navigation
- 6. Yellow LED alarm circuit (i.e. flow status, power failure, maximum impulse difference)
- 7. Red LED injection signalling
- 8. Red/Green LED standby/power indicator
- 9. Graphic display pump status read out

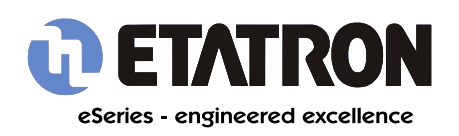

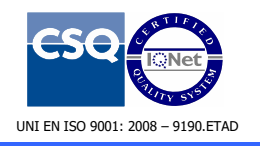

# 2.0 SETUP

When you switch on your eOne for the first time you should see the menu illustrated to the left.

It is possible to select a mode which limits the control functions of your eOne for simplicities sake.

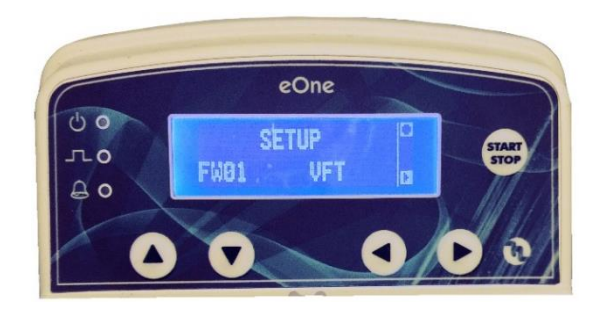

*If this is not what you see your pump is already setup – proceed to next section.* 

Here is a table displaying all configuration possibilities. It should be emphasised that **FW04** and **FW08** are eOne Plus exclusive.

| Configuration | Туре | Manual       | 1 × N        | 1 × N(m)     | $N \div I$   | ml x p       | LXP          | سا x m <sup>ع</sup> | Mdd          | mA MODE      | Timer        | pH Instrument | Rx Instrument | CI (PPM)     |
|---------------|------|--------------|--------------|--------------|--------------|--------------|--------------|---------------------|--------------|--------------|--------------|---------------|---------------|--------------|
| VFT           | FW01 | ✓            | ✓            | ✓            | ✓            |              |              |                     |              |              |              |               |               |              |
| VFT-S         | FW02 | $\checkmark$ |              |              |              | ~            | $\checkmark$ | ✓                   | $\checkmark$ | $\checkmark$ |              |               |               |              |
| MF            | FW03 | $\checkmark$ | $\checkmark$ | $\checkmark$ | $\checkmark$ | <            | $\checkmark$ | $\checkmark$        | $\checkmark$ | $\checkmark$ |              |               |               |              |
| ST            | FW04 | ~            |              |              |              |              |              |                     |              |              |              | $\checkmark$  | $\checkmark$  | $\checkmark$ |
| VFT-T         | FW05 | ~            | $\checkmark$ | $\checkmark$ | $\checkmark$ |              |              |                     |              |              | $\checkmark$ |               |               |              |
| VFT-S-T       | FW06 | ~            |              |              |              | $\checkmark$ | $\checkmark$ | $\checkmark$        | $\checkmark$ | $\checkmark$ | $\checkmark$ |               |               |              |
| MF-T          | FW07 | $\checkmark$ | $\checkmark$ | $\checkmark$ | $\checkmark$ | $\checkmark$ | $\checkmark$ | $\checkmark$        | $\checkmark$ | $\checkmark$ | $\checkmark$ |               |               |              |
| ST-T          | FW08 | ~            |              |              |              |              |              |                     |              |              | ✓            | $\checkmark$  | $\checkmark$  | $\checkmark$ |

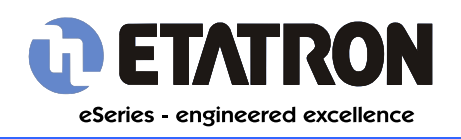

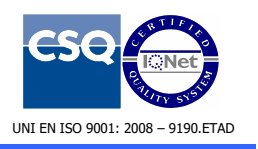

# **3.0 OPERATING MODES - OVERVIEW**

After setup you will enter the operating mode selection menu. Use the arrows to select your desired mode, consult the rest of this manual for a map of each mode.

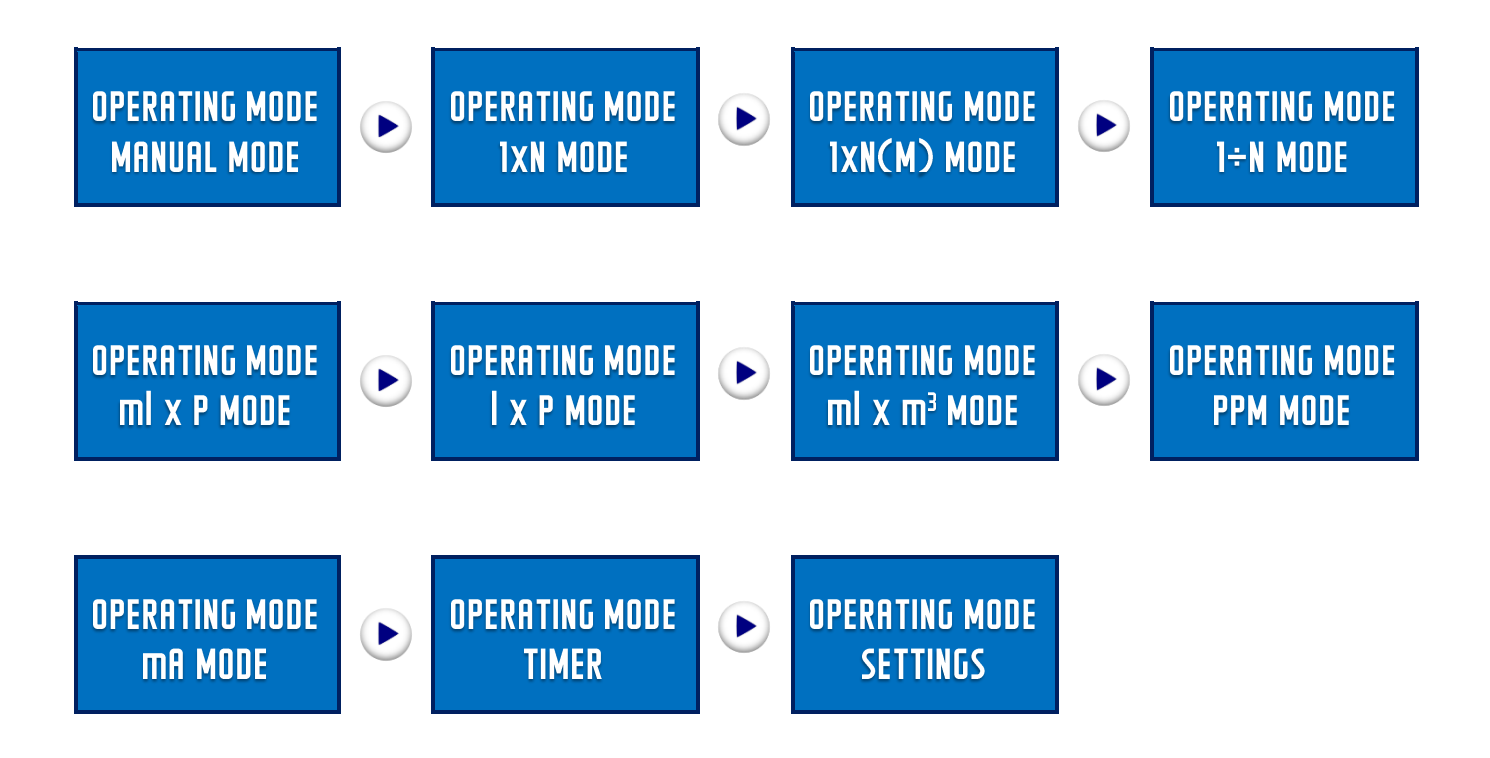

If you selected a mode other than **FW07** some of the options above will not be visible.

If you selected FW04 or FW08 mode proceed to section 4.0.0.

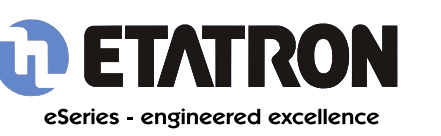

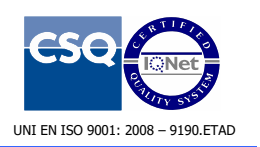

# **3.1 OPERATING MODES - MANUAL**

Manual mode is the simplest mode.

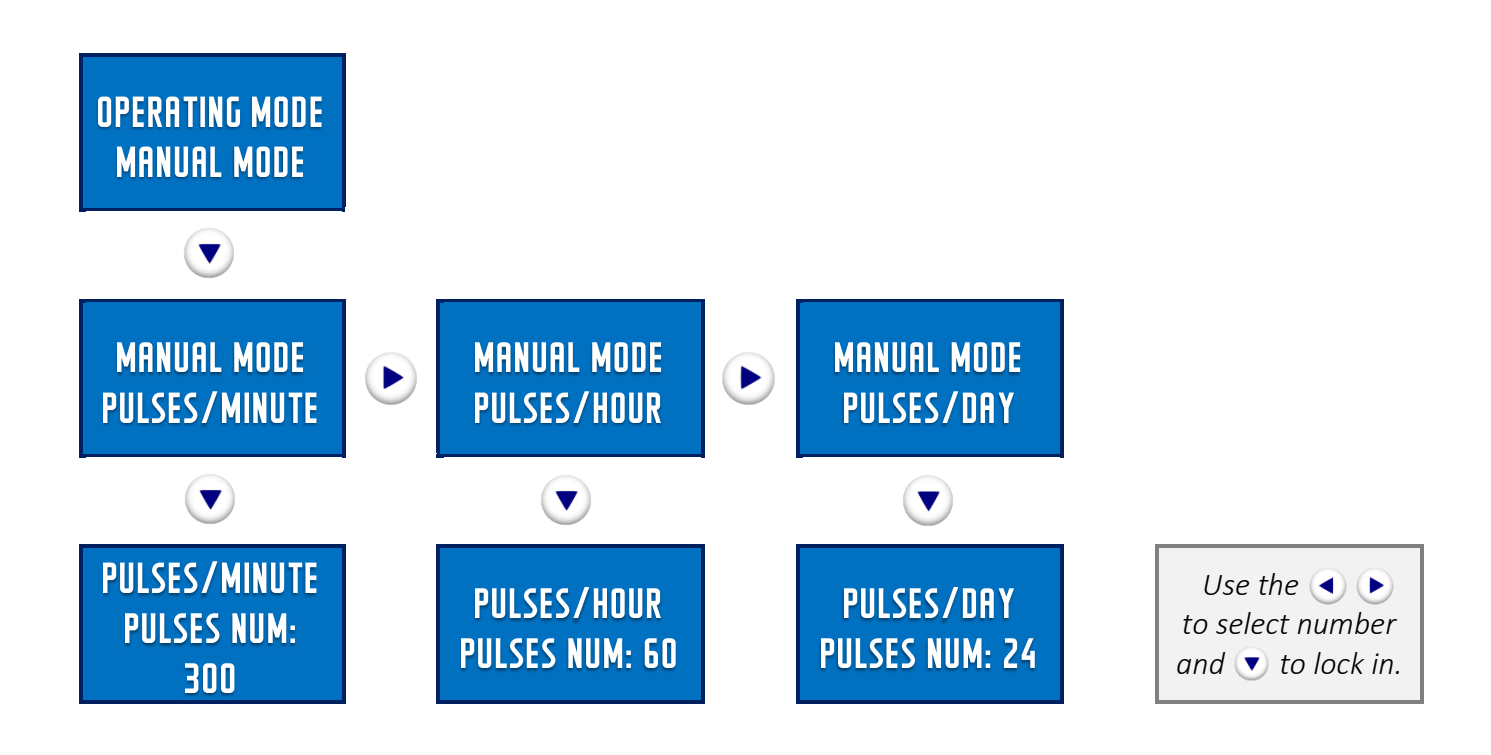

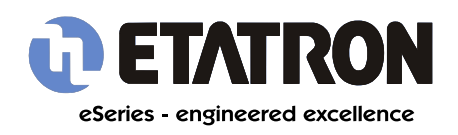

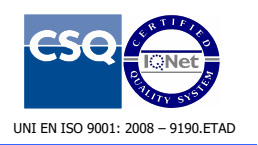

# **3.2 OPERATING MODES - 1xN**

The 1xN control option is a proportional dosing mode.

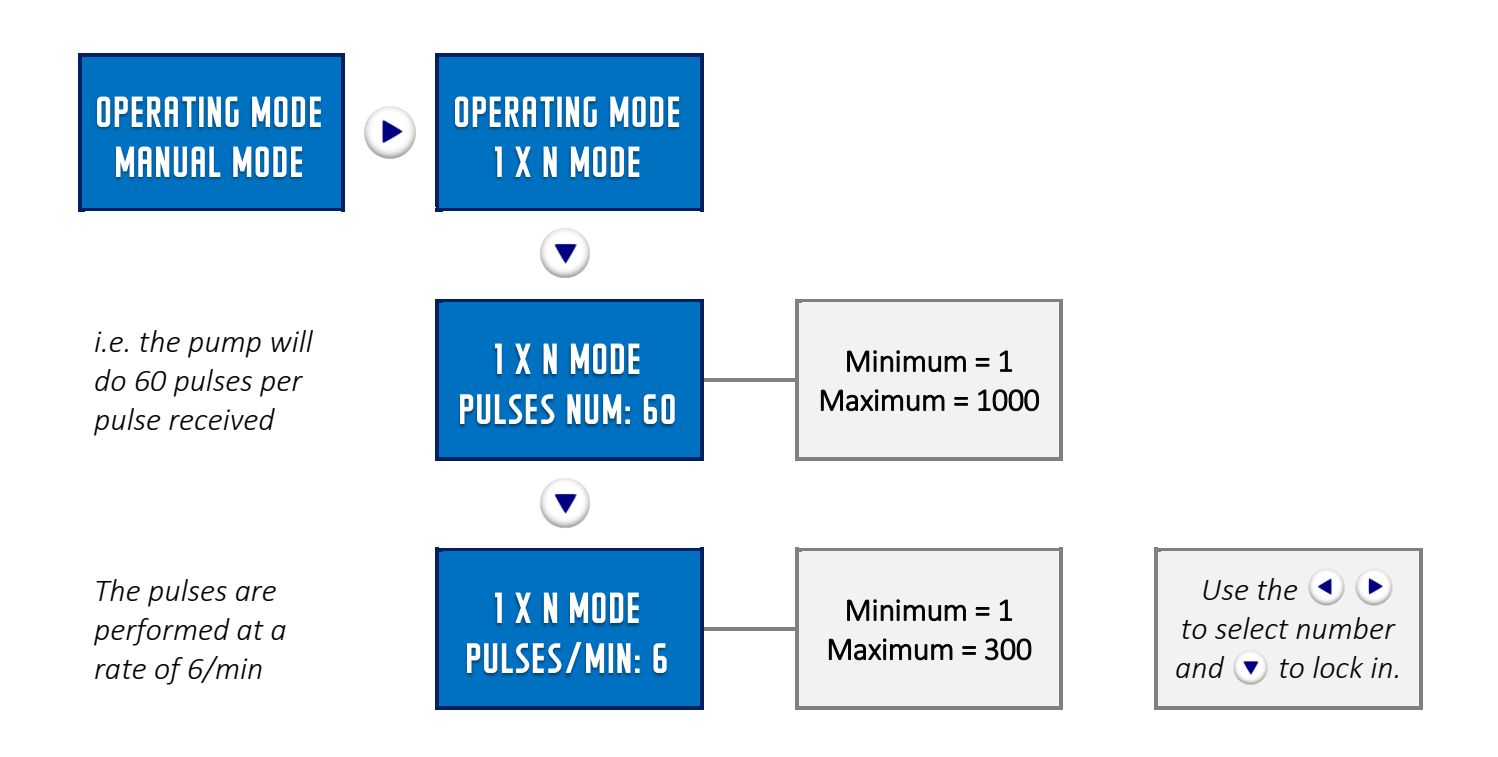

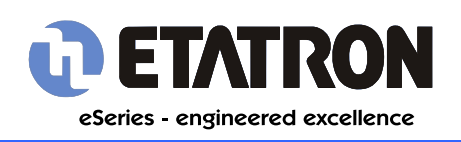

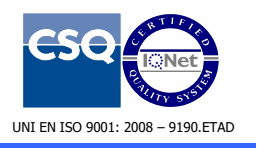

# 3.3 OPERATING MODES - 1xN(M)

A proportional dosing mode.

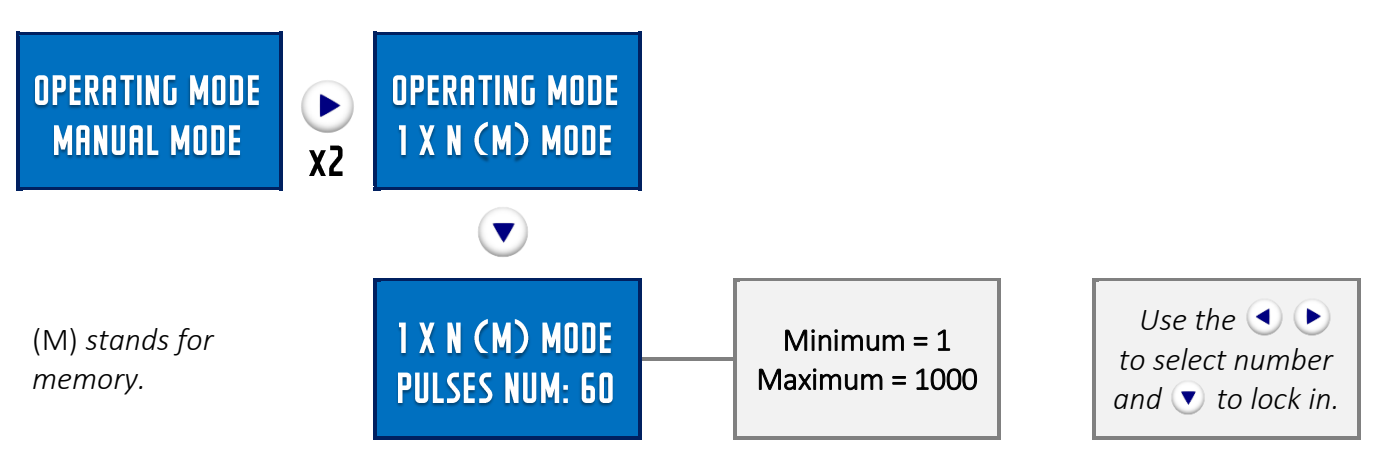

# 3.4 OPERATING MODES - 1÷N

Another proportional dosing mode.

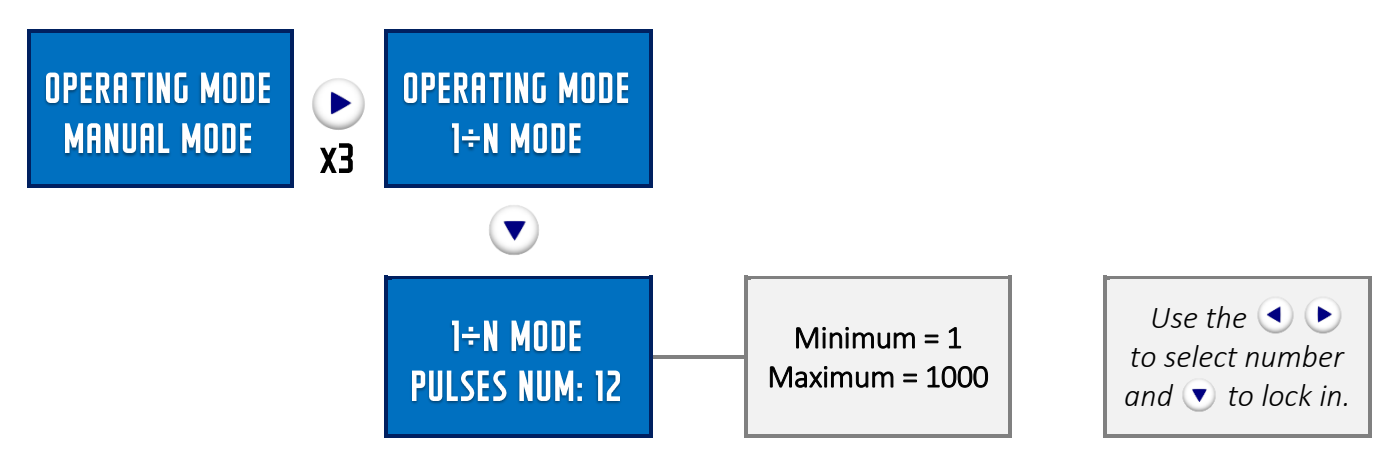

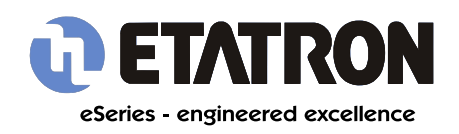

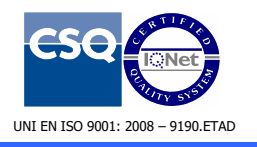

# 3.5 OPERATING MODES - ml x P

A batch dosing control method.

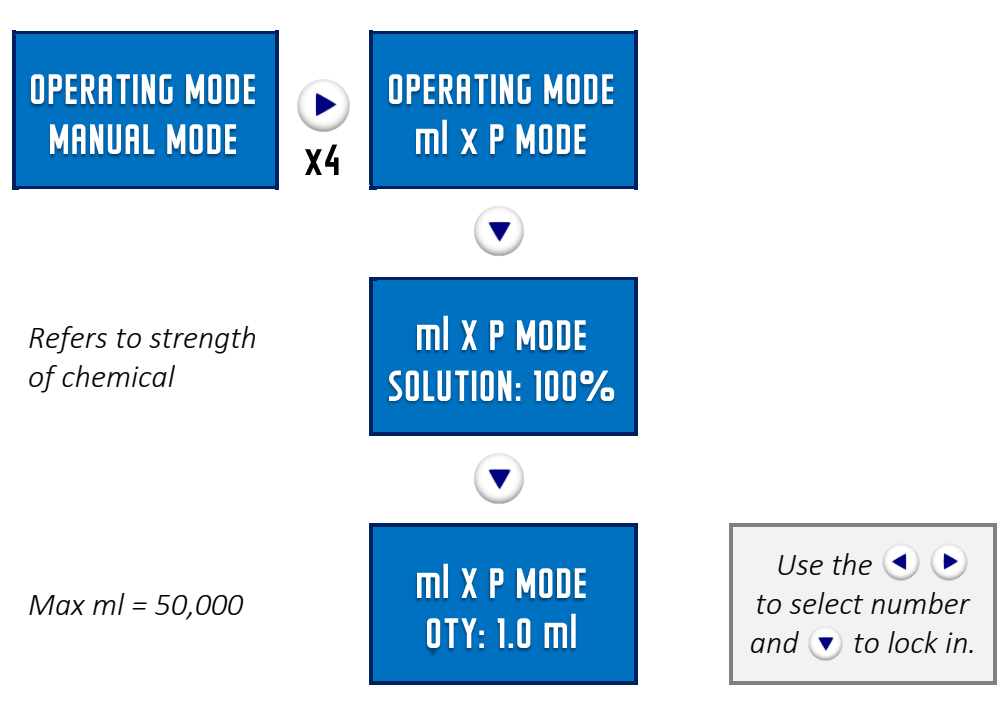

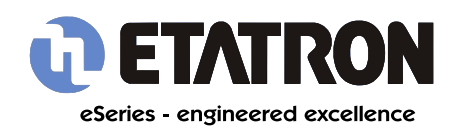

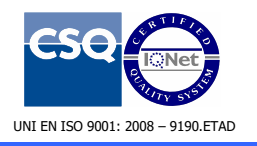

# 3.6 OPERATING MODES - I x P

A batch dosing control method.

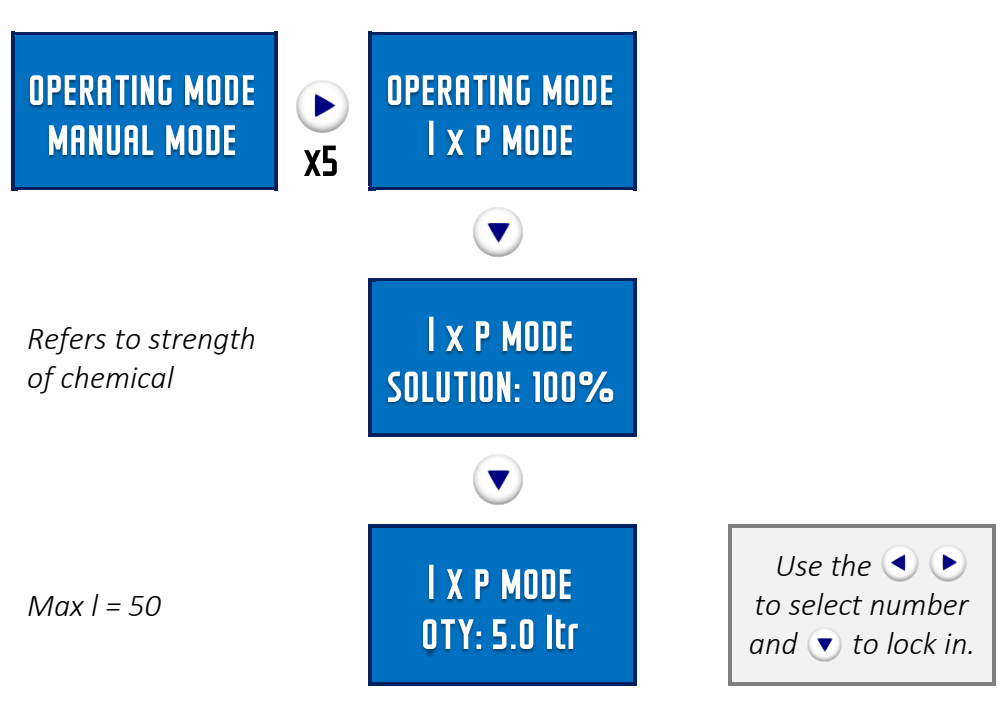

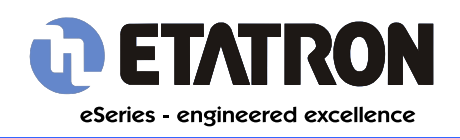

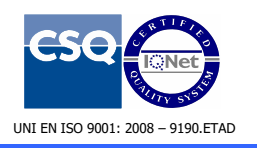

# 3.7 OPERATING MODES - ml x m<sup>3</sup>

A batch dosing control method.

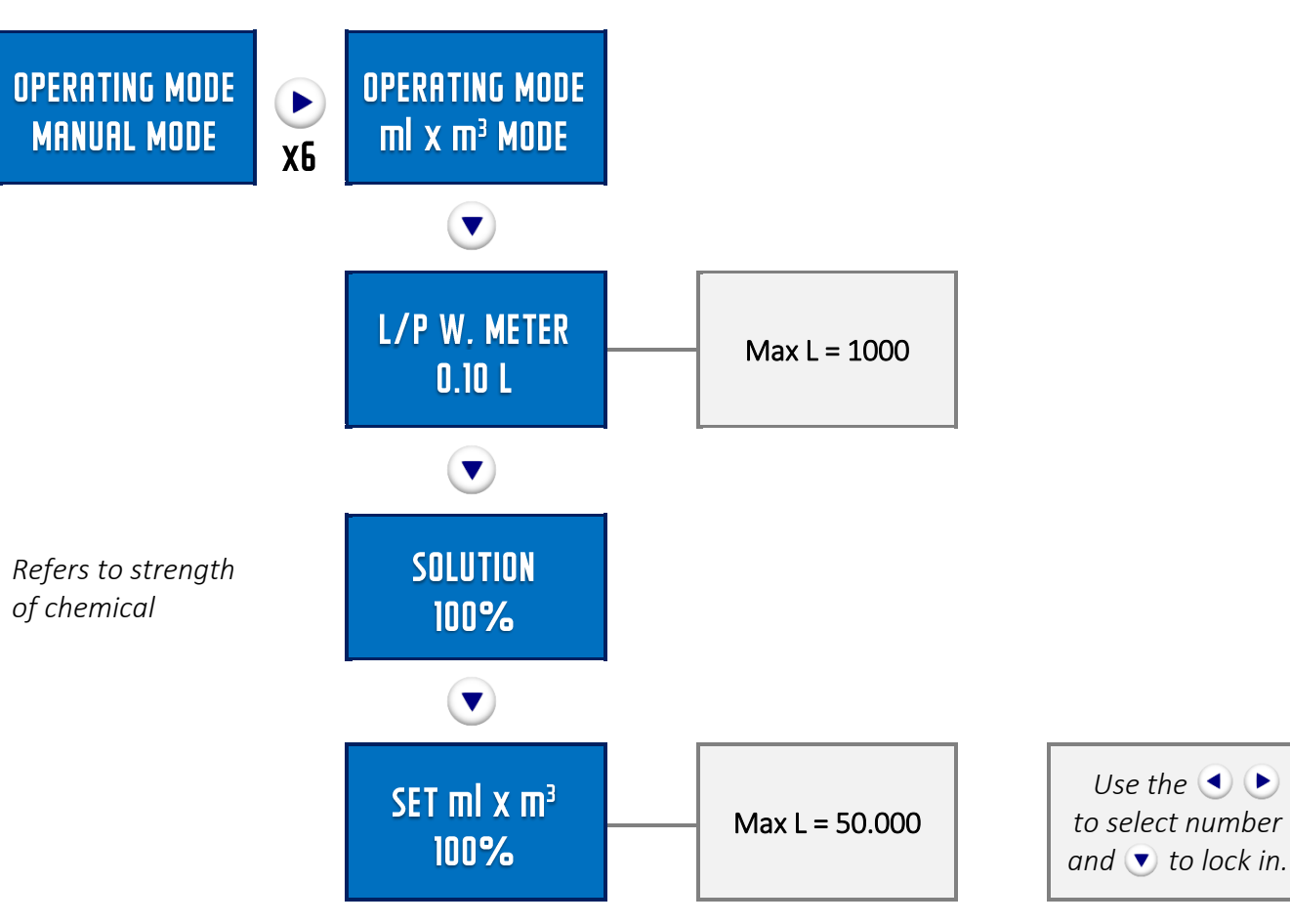

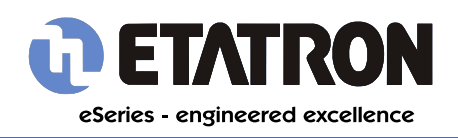

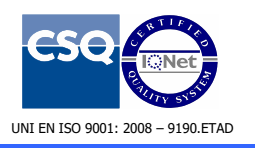

# **3.8 OPERATING MODES - PPM**

PPM (parts per million) is a popular control method in the leisure industry.

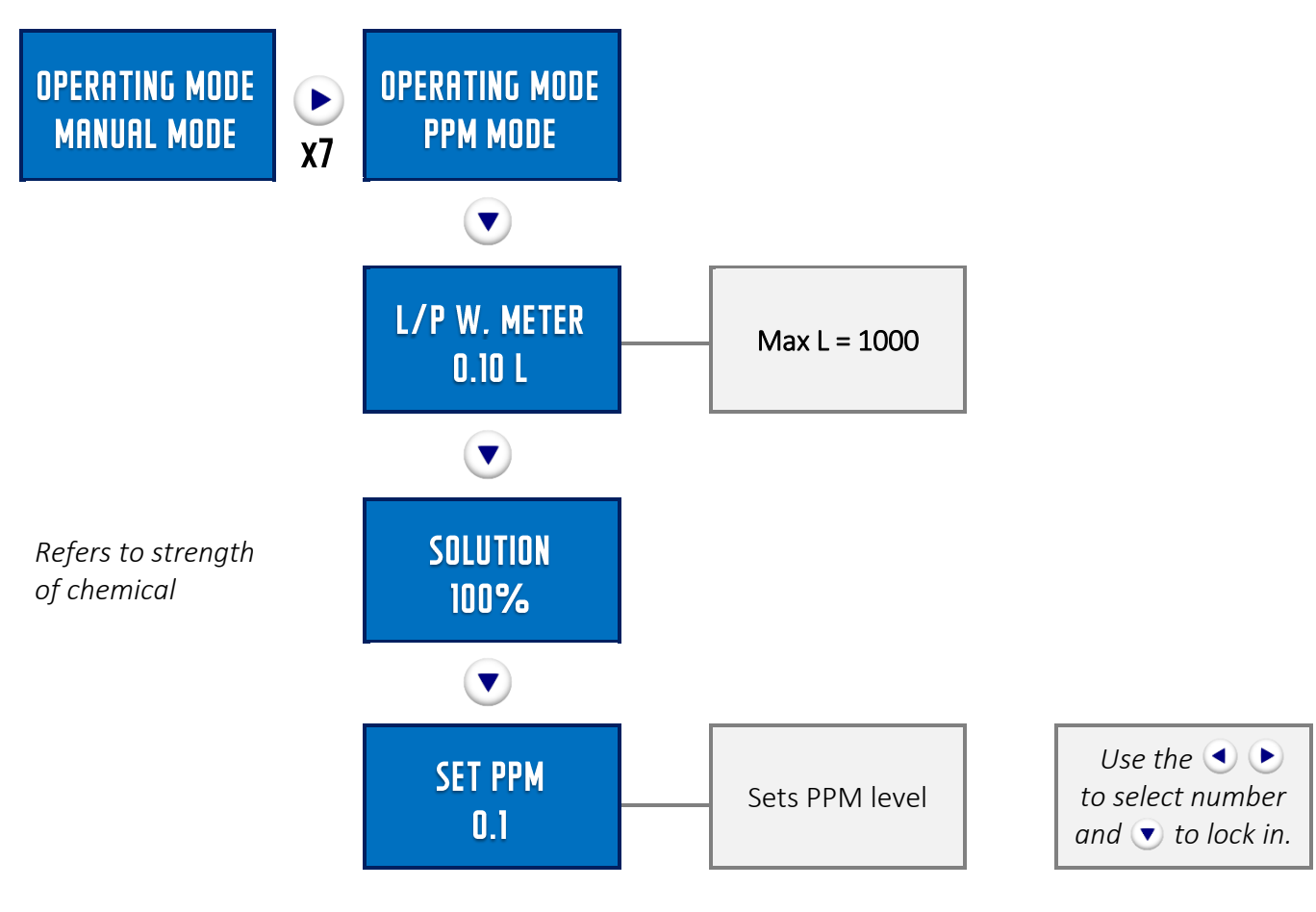

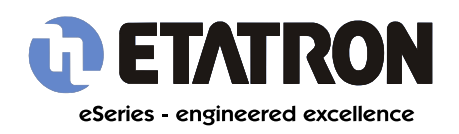

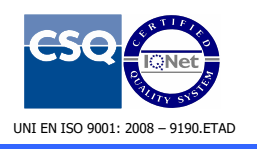

# 3.9 OPERATING MODES - mA

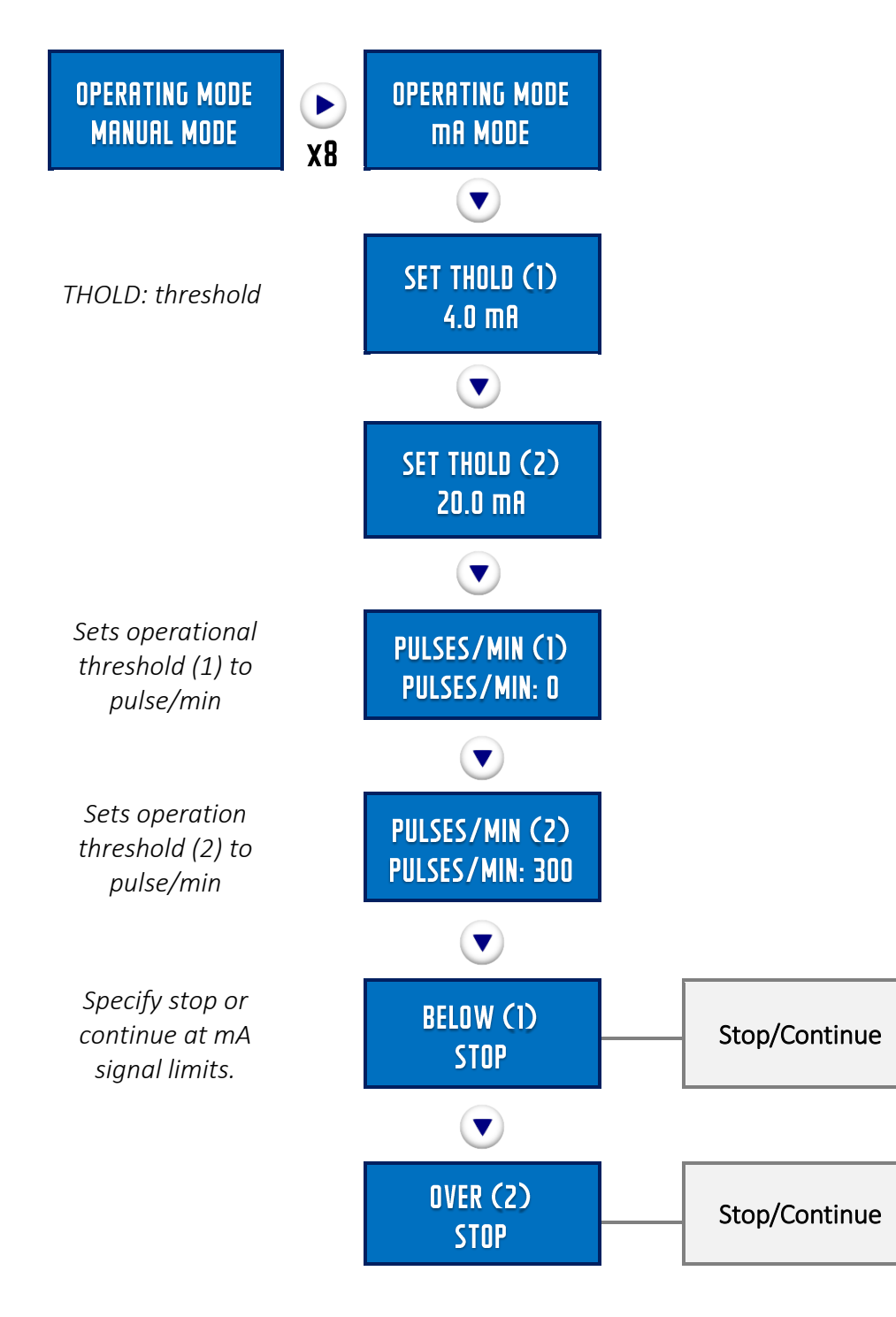

Doc #: 225T01 - 20.0

08/10/2017

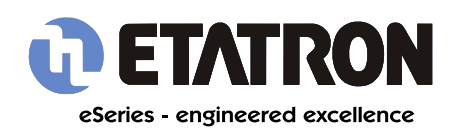

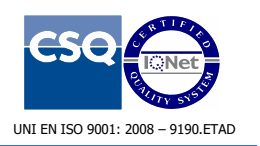

# 3.10 OPERATING MODES - TIMER

Timer mode is a popular choice for biocide dosing.

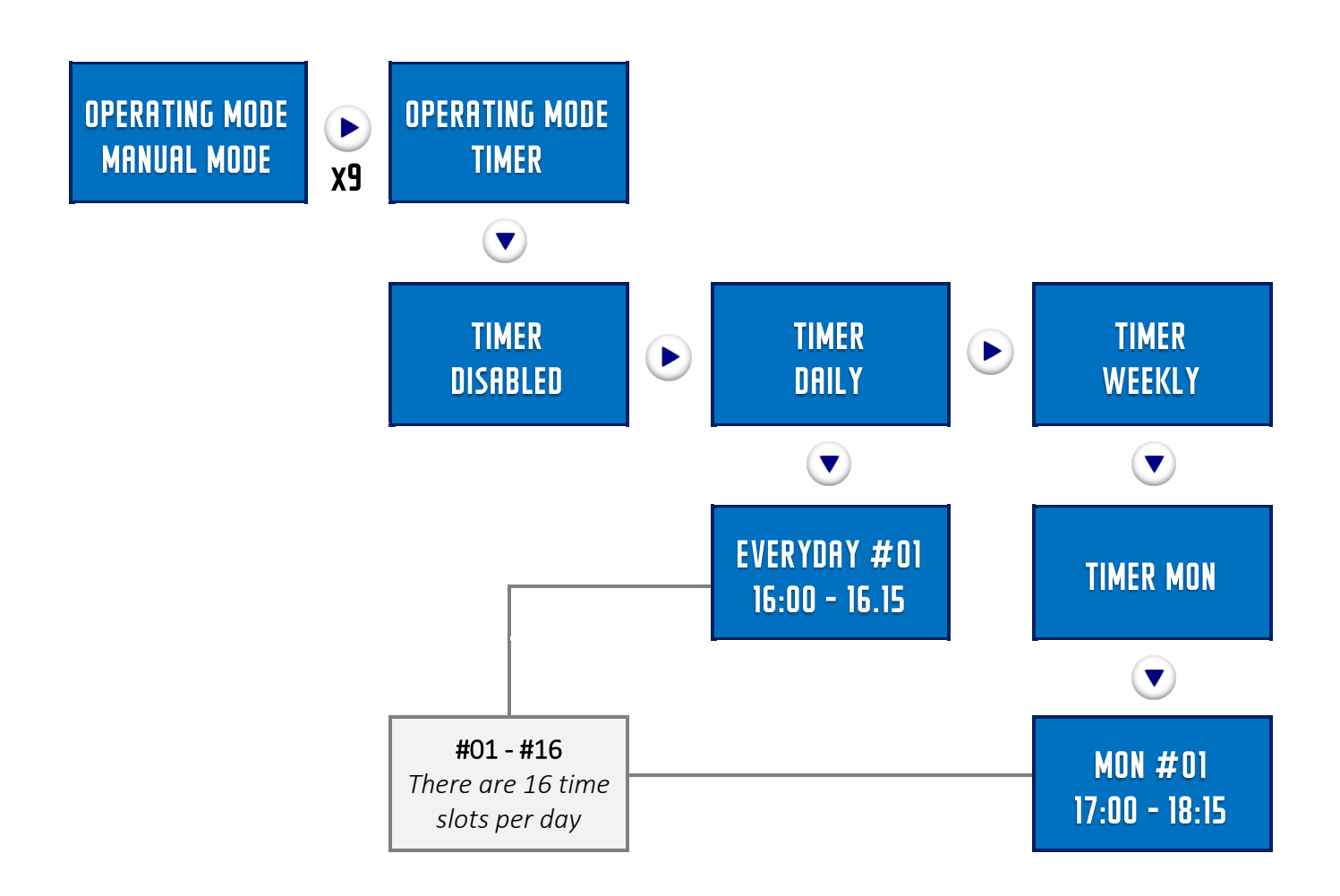

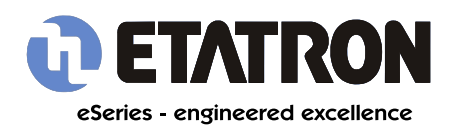

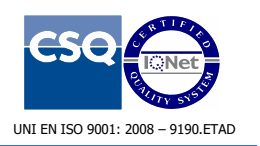

# **3.11.0 OPERATING MODES - SETTINGS**

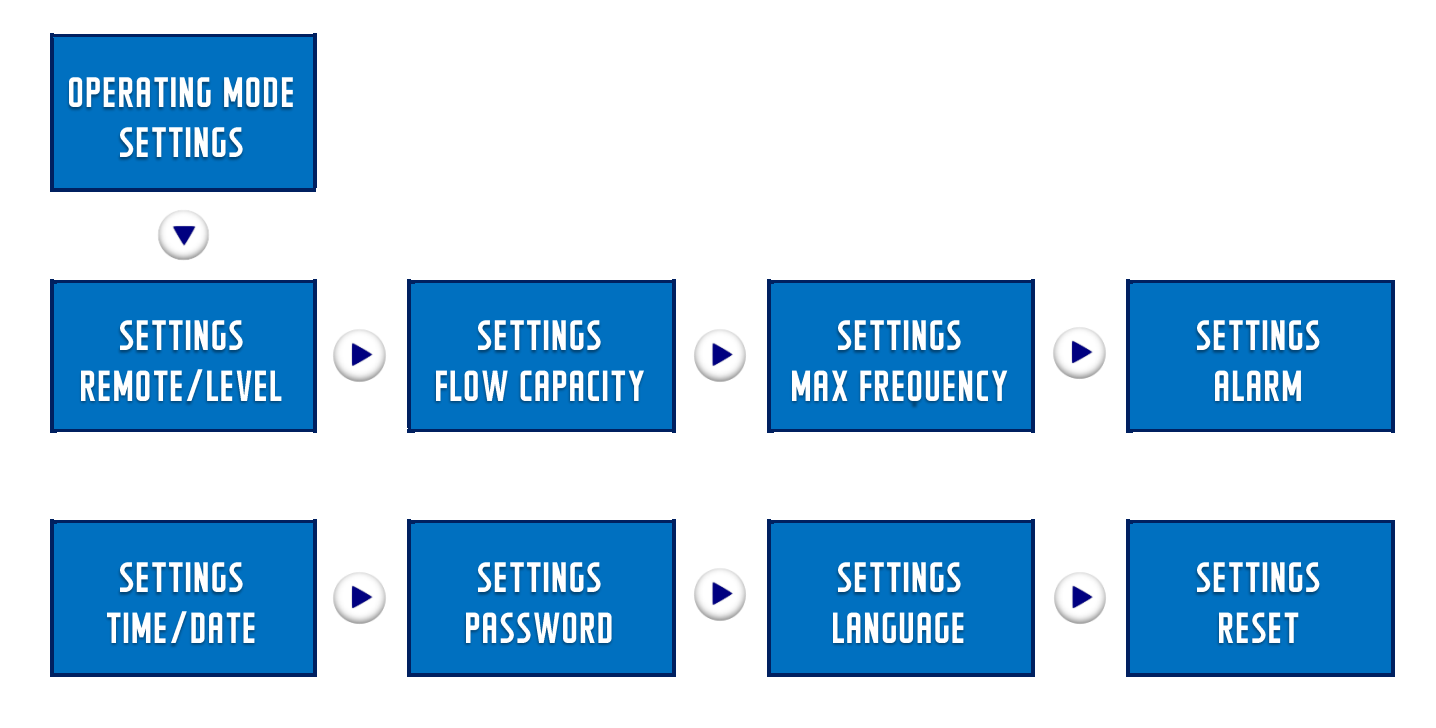

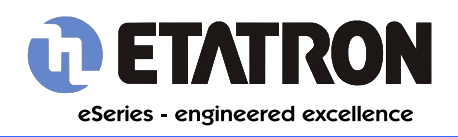

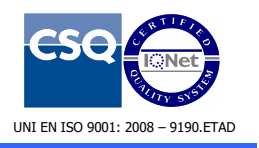

# 3.11.1 SETTINGS - REMOTE LEVEL

For level meter controlled operations.

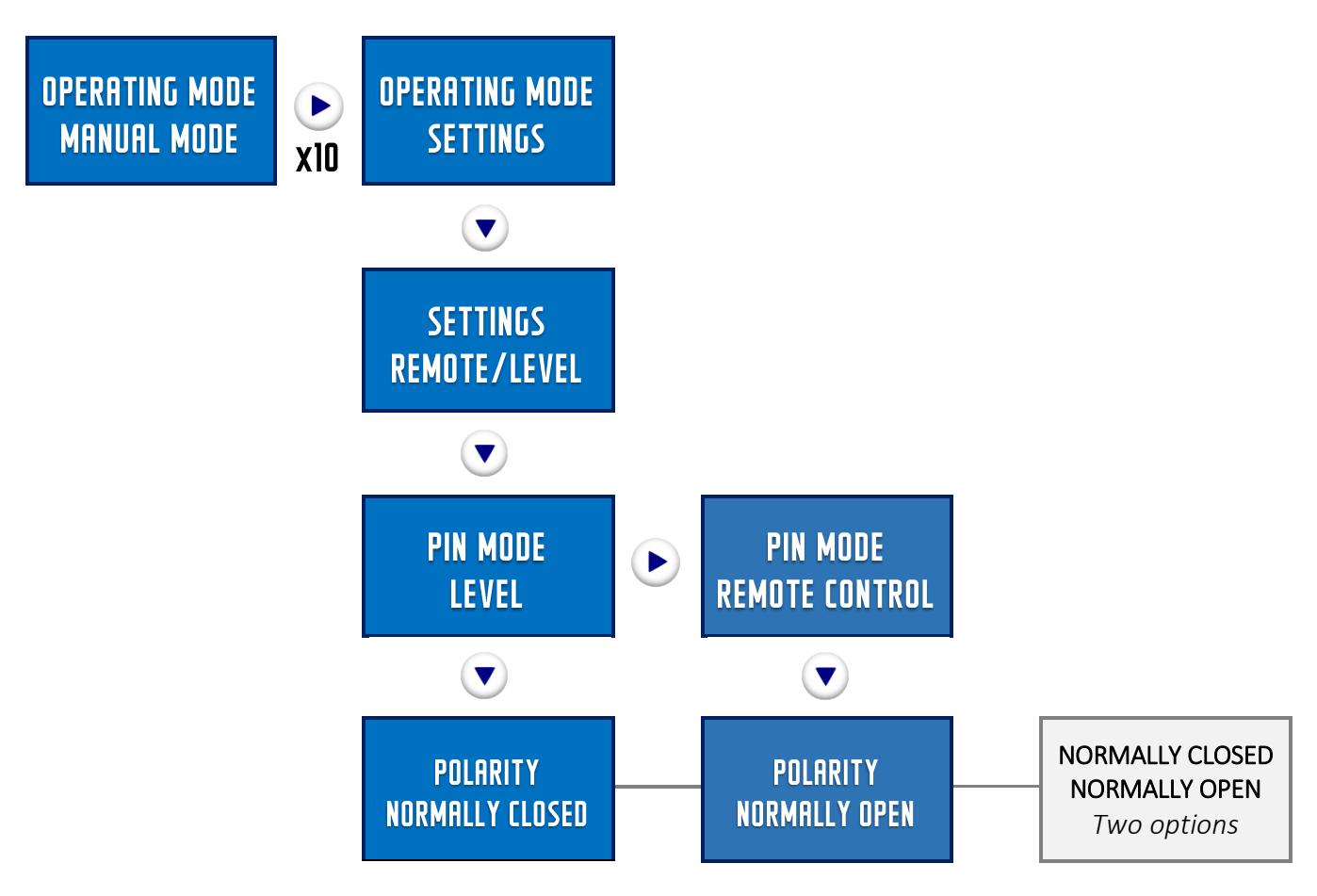

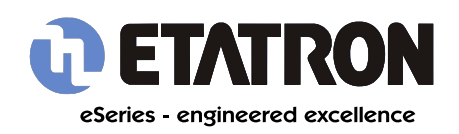

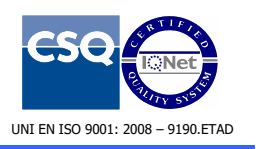

## 3.11.2 SETTINGS - REMOTE LEVEL - FLOW CAPACITY

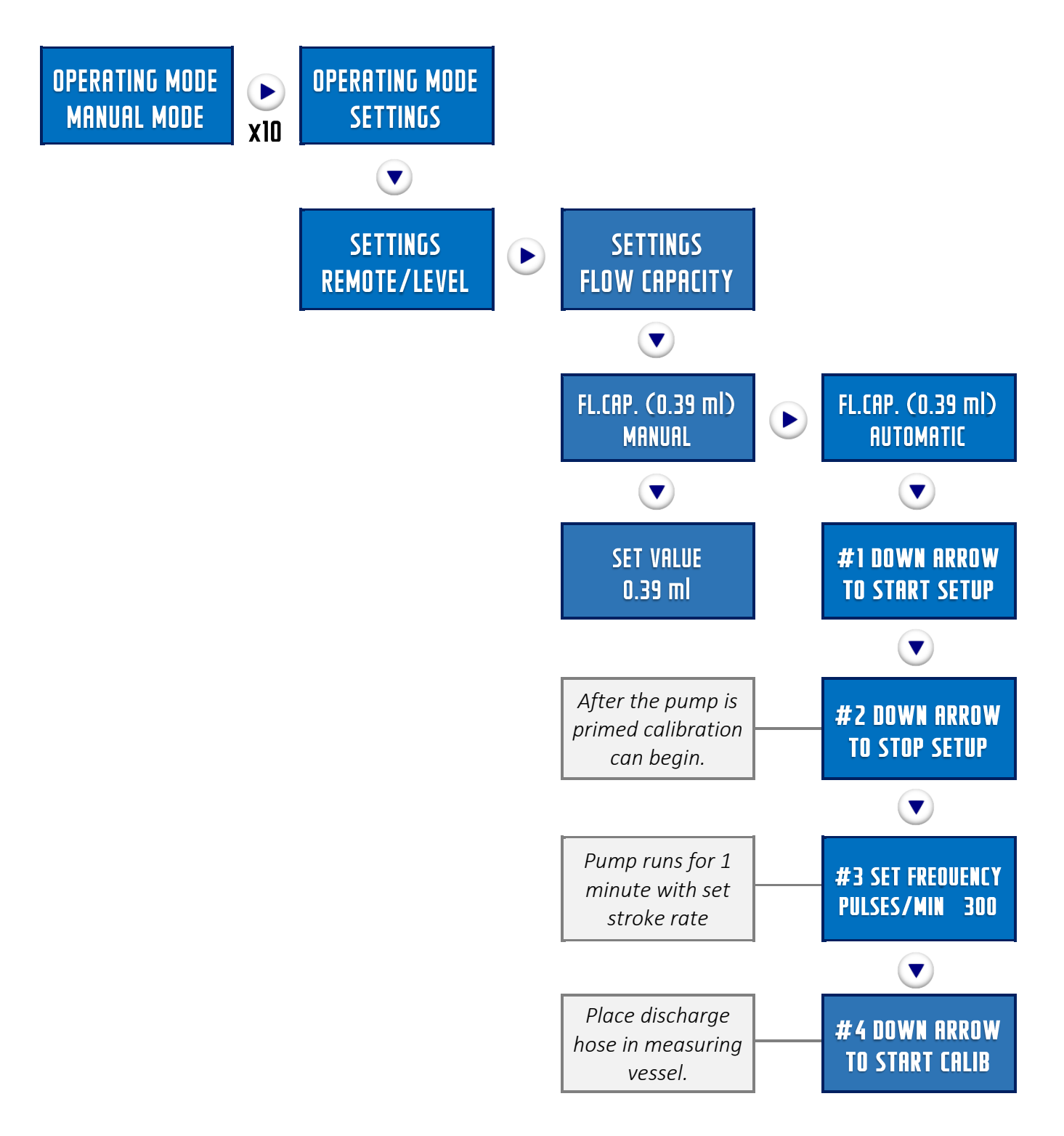

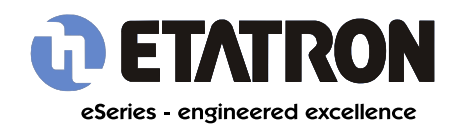

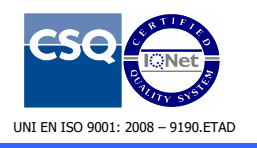

# eOne Menu Guide

**Technical Insights** 

## 3.11.2 SETTINGS - REMOTE LEVEL - FLOW CAPACITY

Continued from page above.

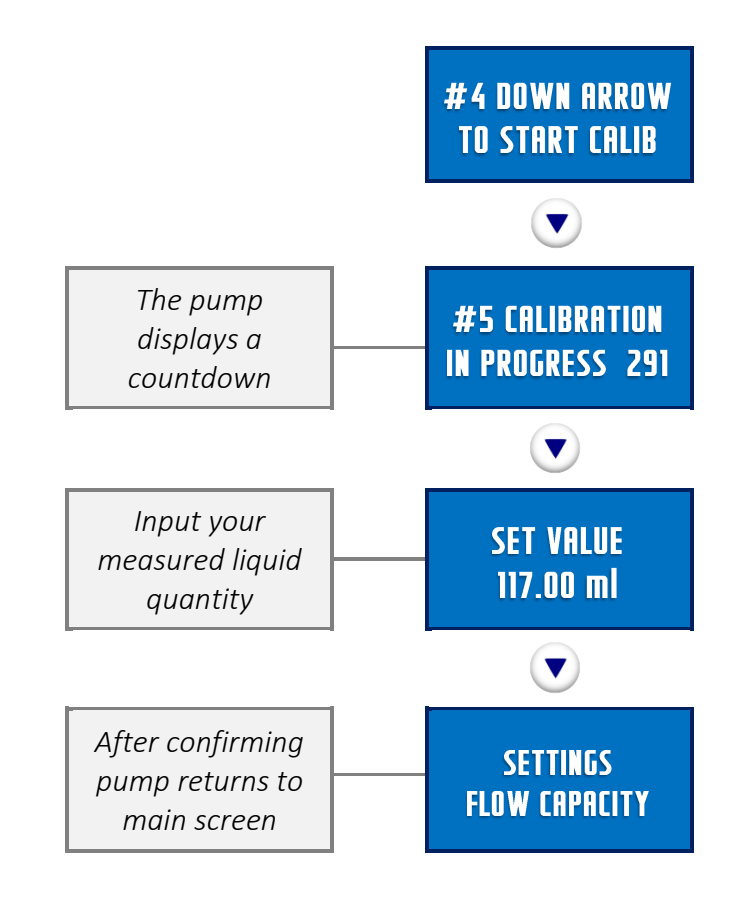

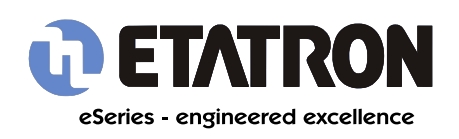

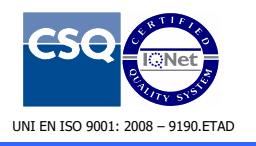

# 3.11.3 SETTINGS - MAX FREQUENCY

Sets the maximum frequency the pump can operate at.

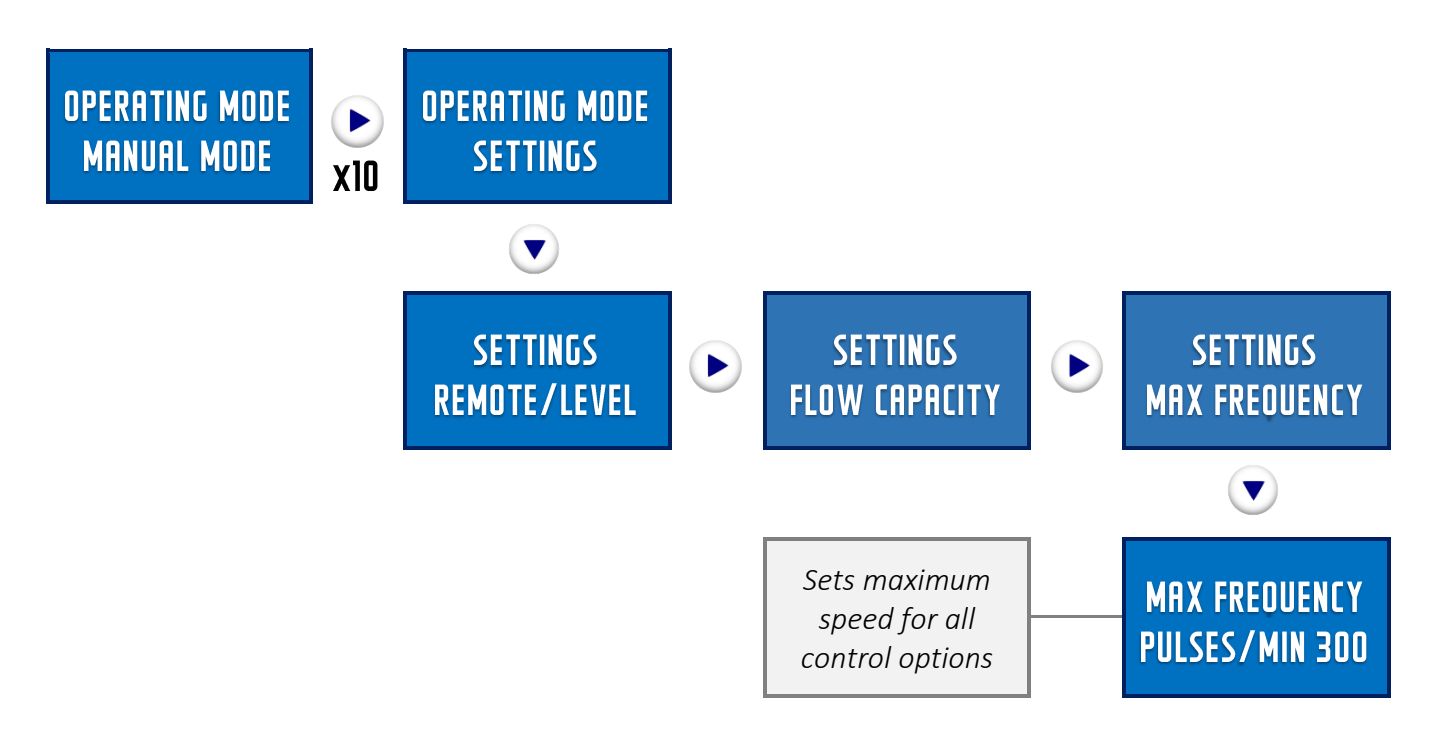

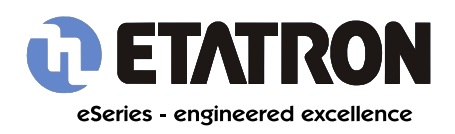

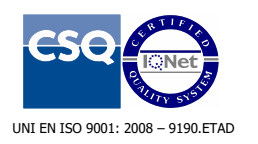

# 3.11.4 SETTINGS - LEVEL ALARMS

For activation of an alarm circuit with a level meter.

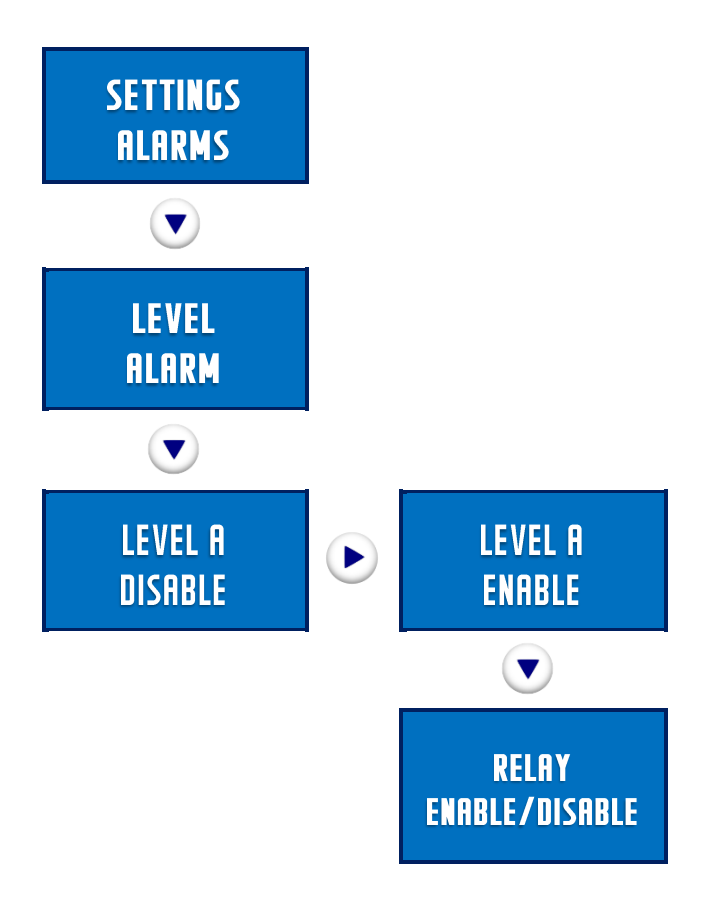

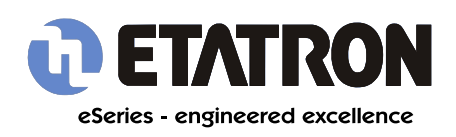

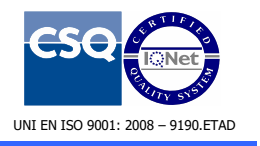

# 3.11.5 SETTINGS - FLOW METER ALARMS

For activation of an alarm circuit with a flow meter.

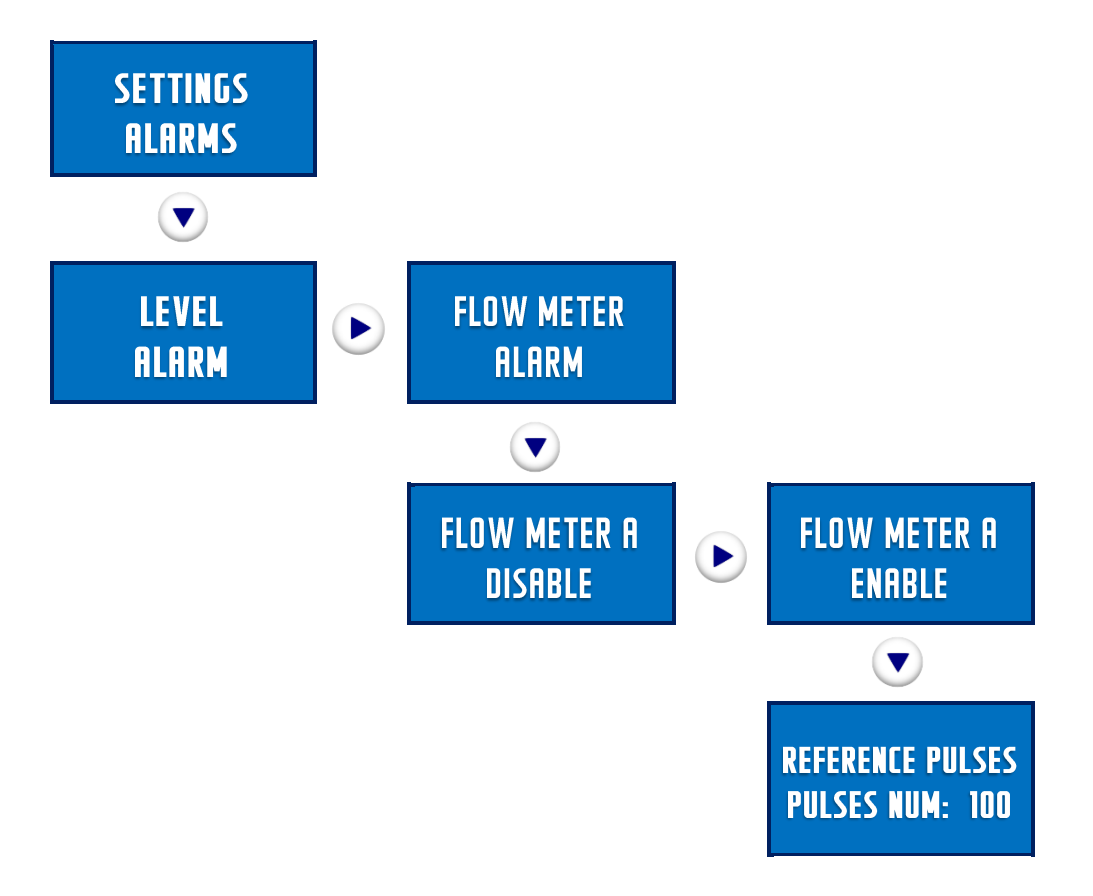

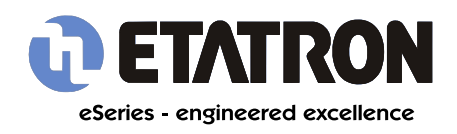

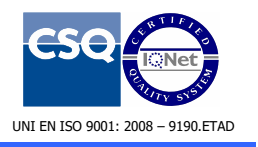

# 3.11.5 SETTINGS - FLOW METER ALARMS

Continued from previous page.

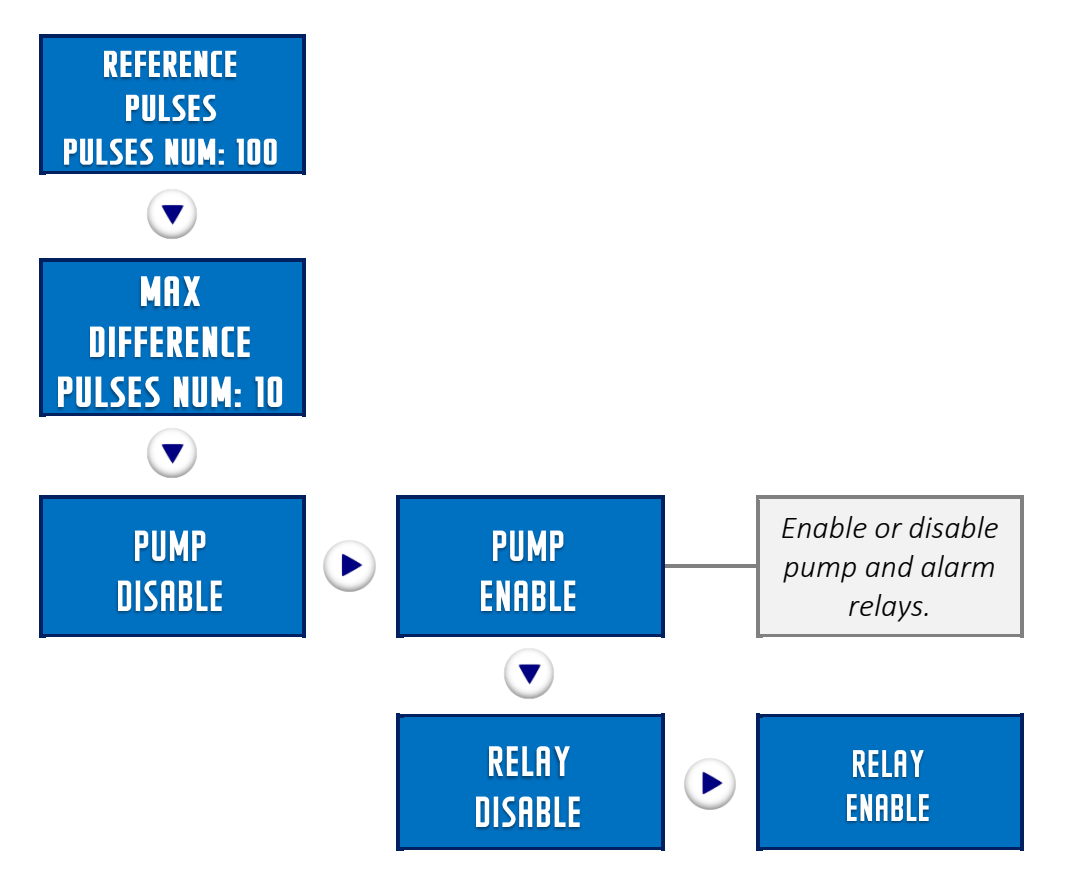

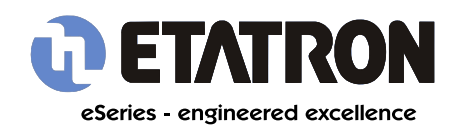

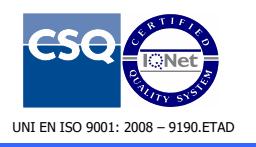

# 3.11.6 SETTINGS - WATER METER PULSE ALARM

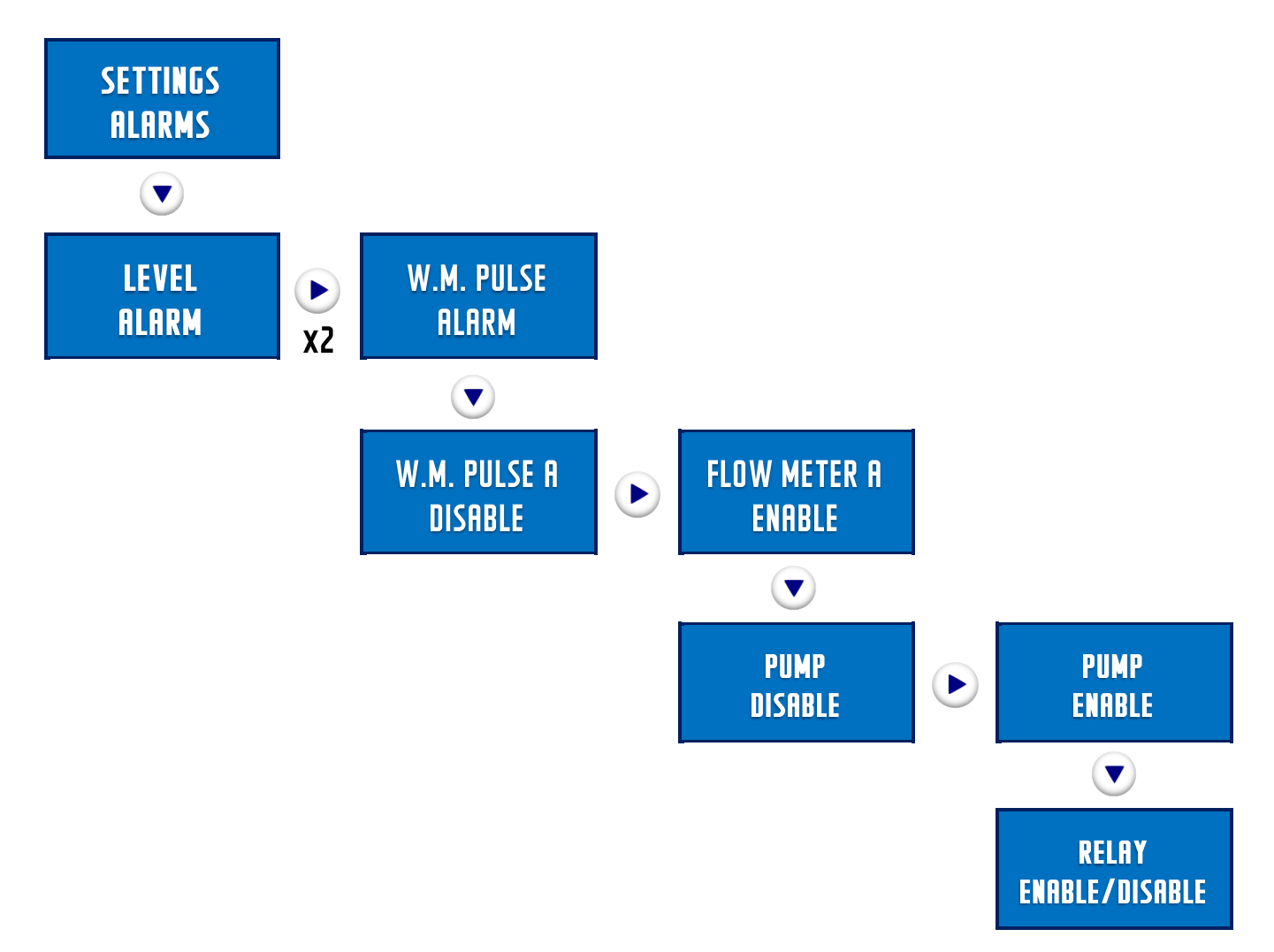

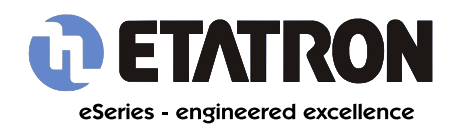

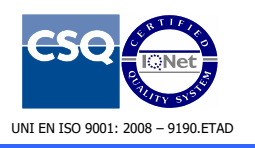

## 3.11.7 SETTINGS - PPM WATER METER PULSE ALARM

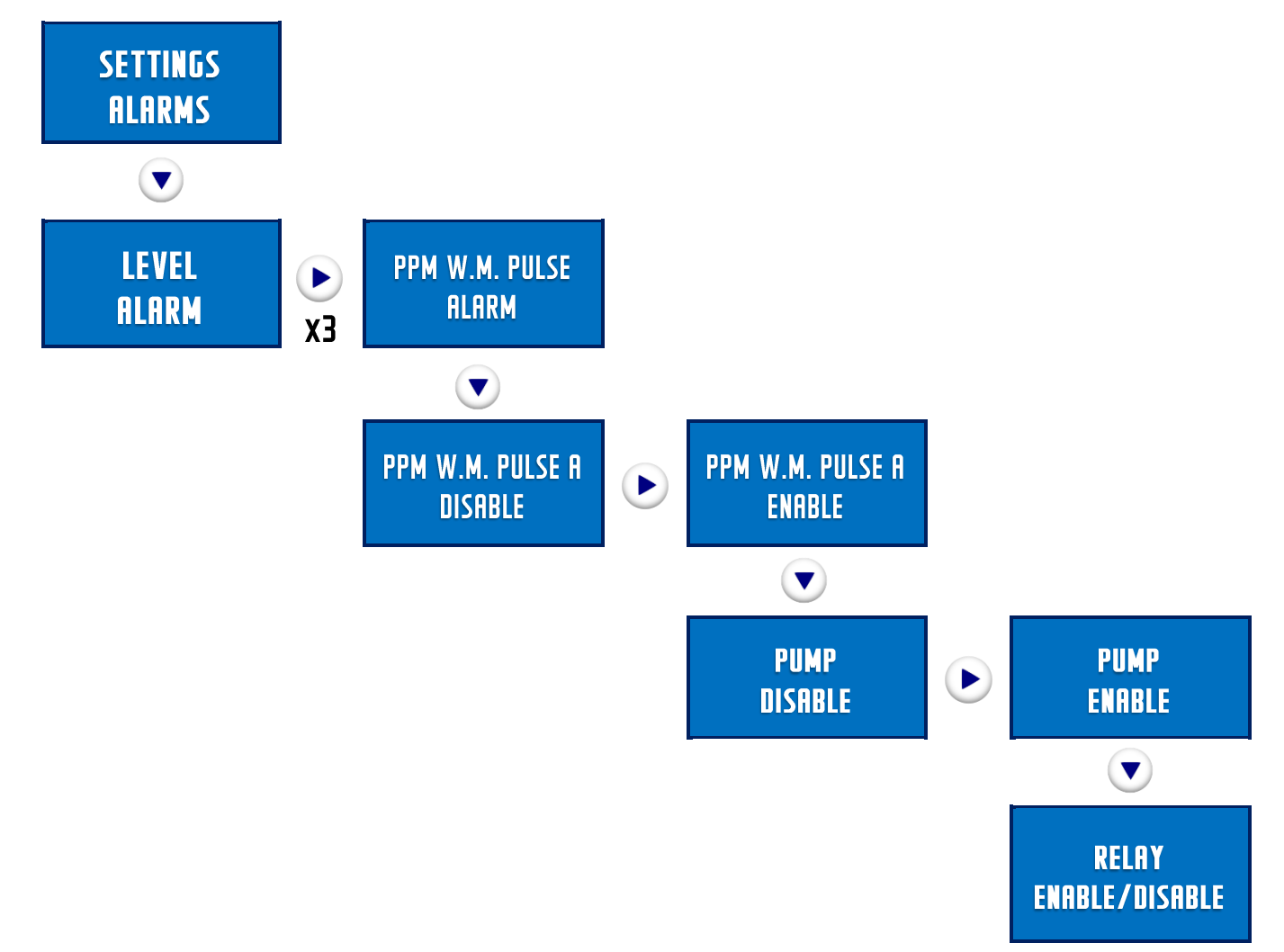

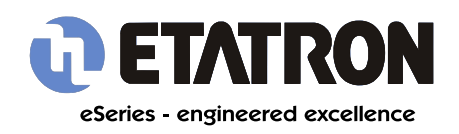

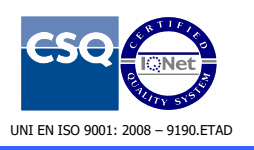

## 3.11.8 SETTINGS - ml x m<sup>3</sup> WATER METER PULSE ALARM

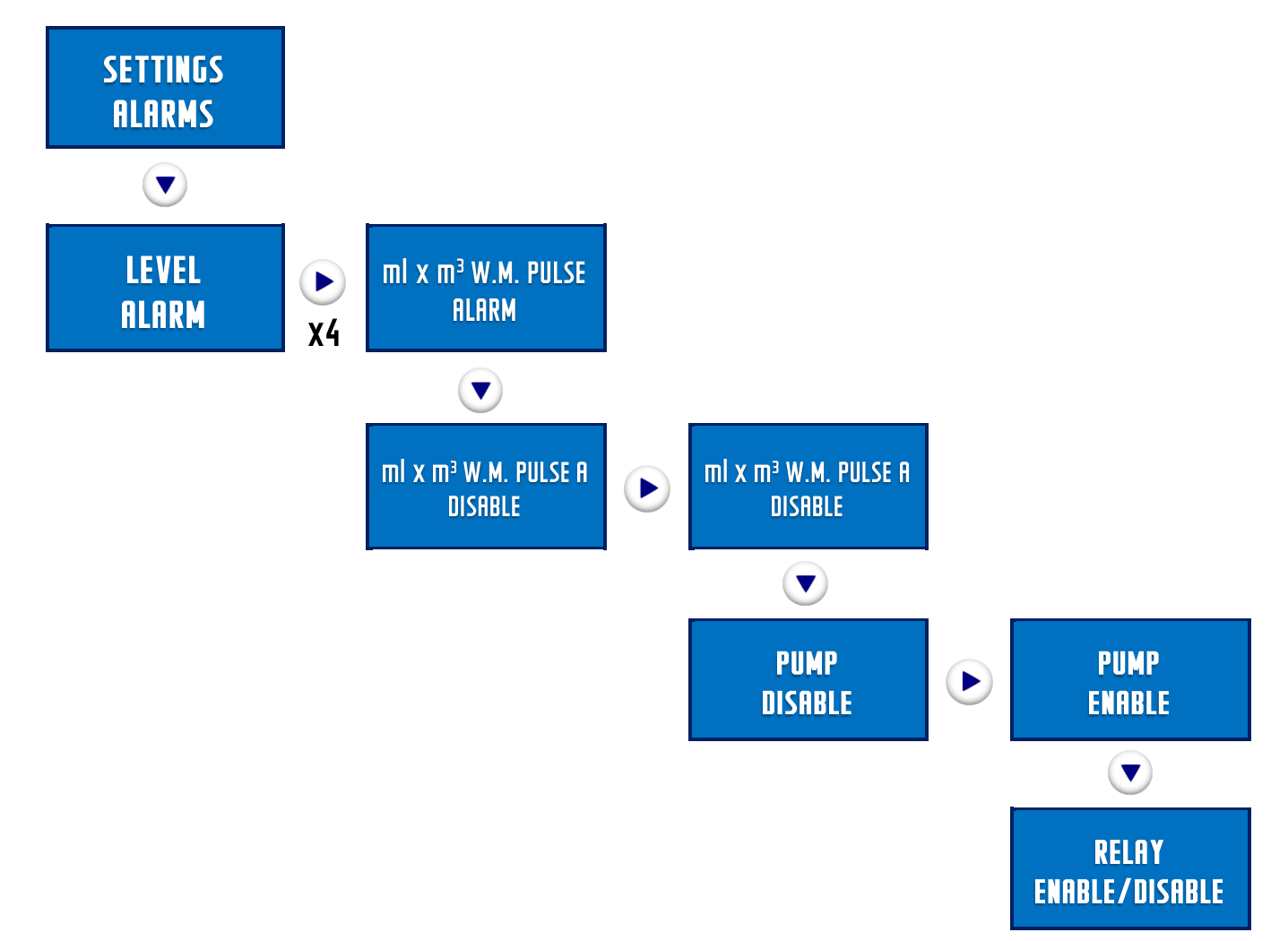

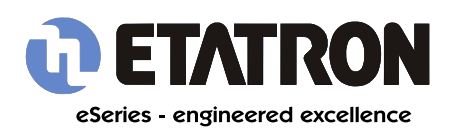

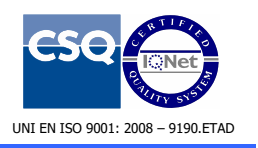

## 3.11.9 SETTINGS - OVERLOAD ALARM

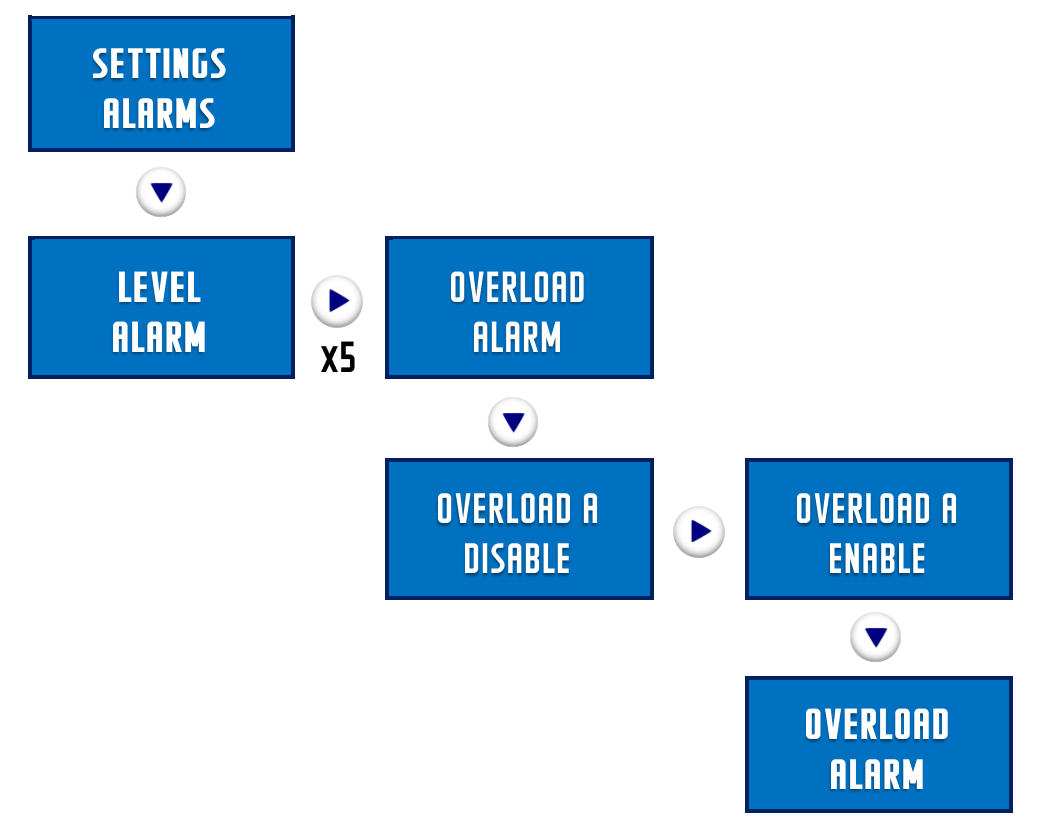

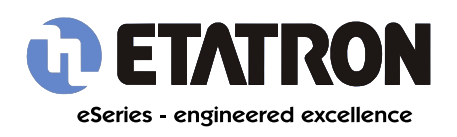

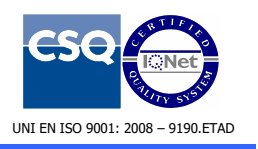

## 3.11.10 SETTINGS - UNDERLOAD ALARM

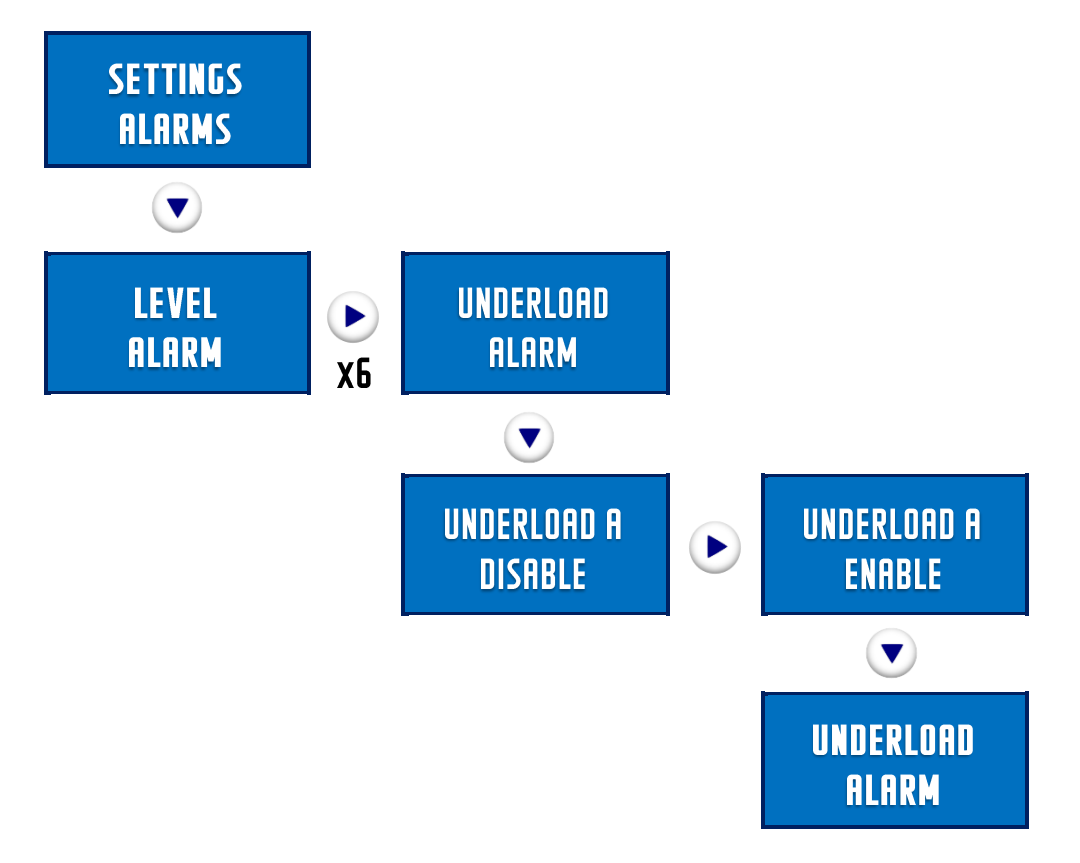

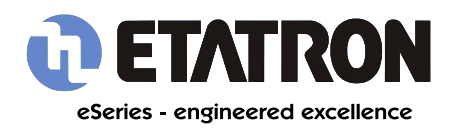

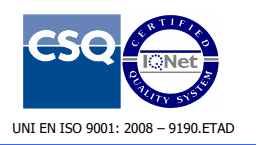

# 3.11.11 SETTINGS - TIME/DATE

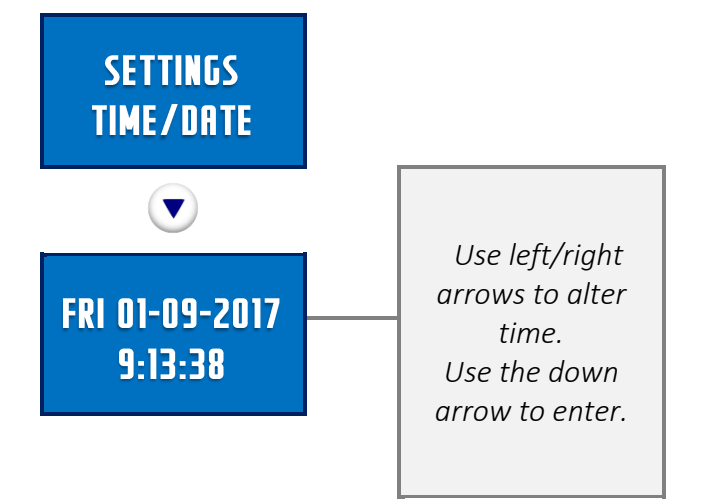

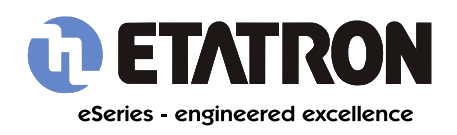

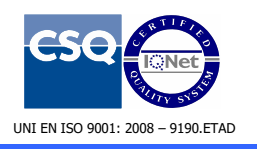

# 3.11.12 SETTINGS - PASSWORD MENU

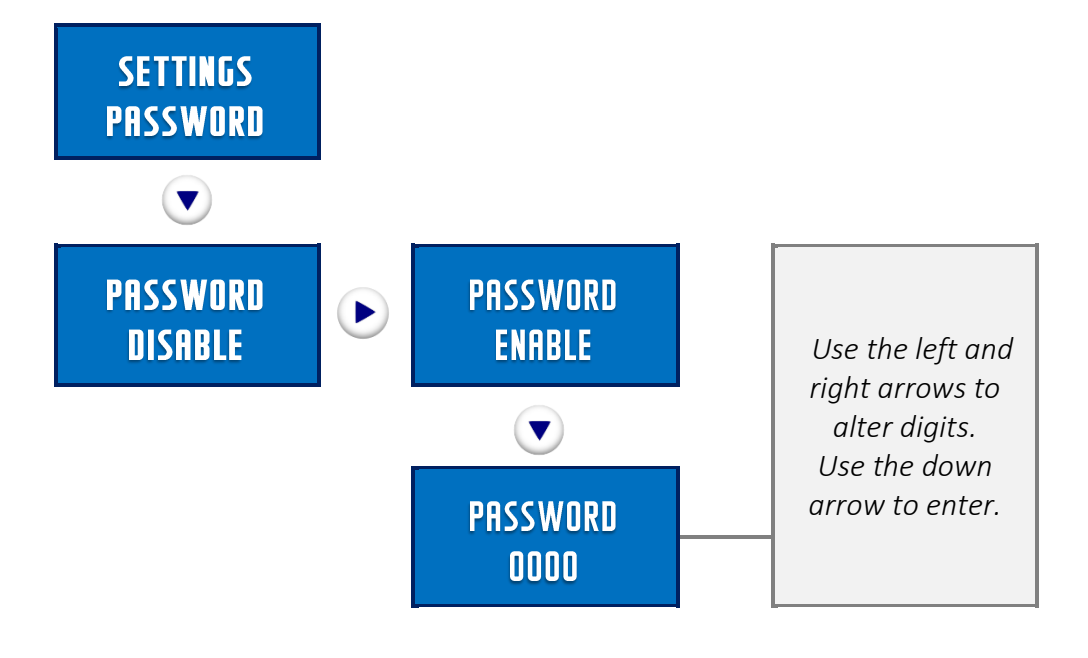

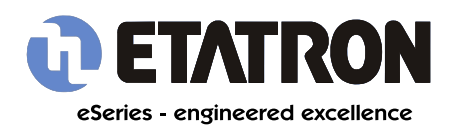

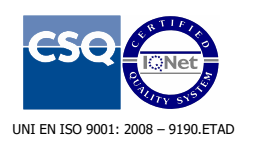

# 3.11.13 - LANGUAGE MENU

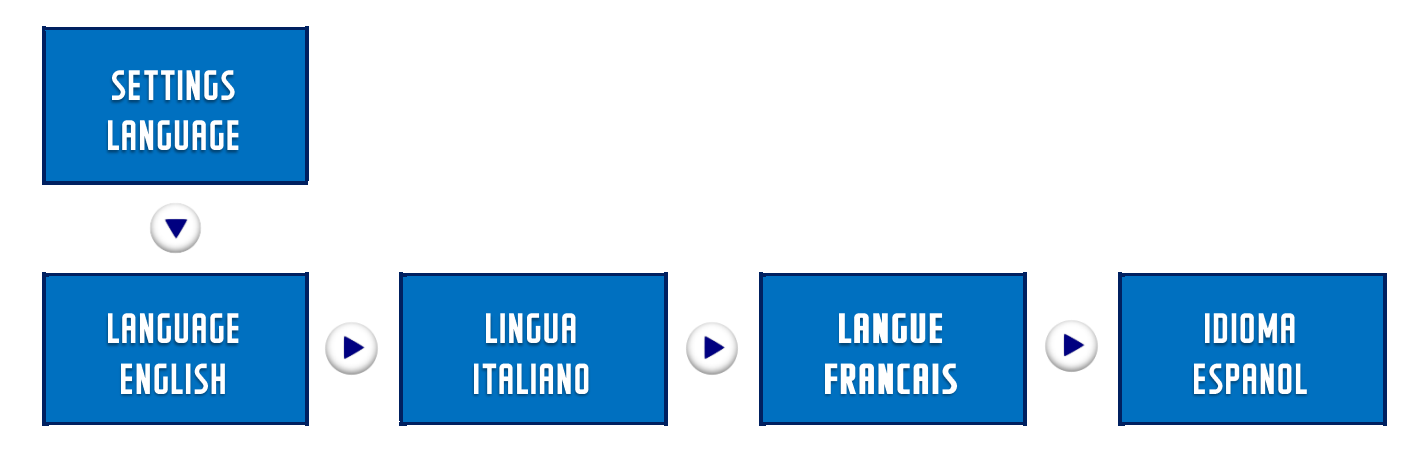

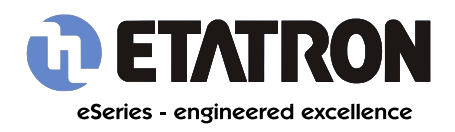

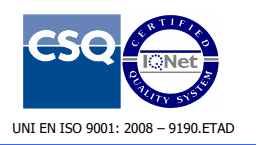

# 3.11.14 SETTINGS - RESET MENU

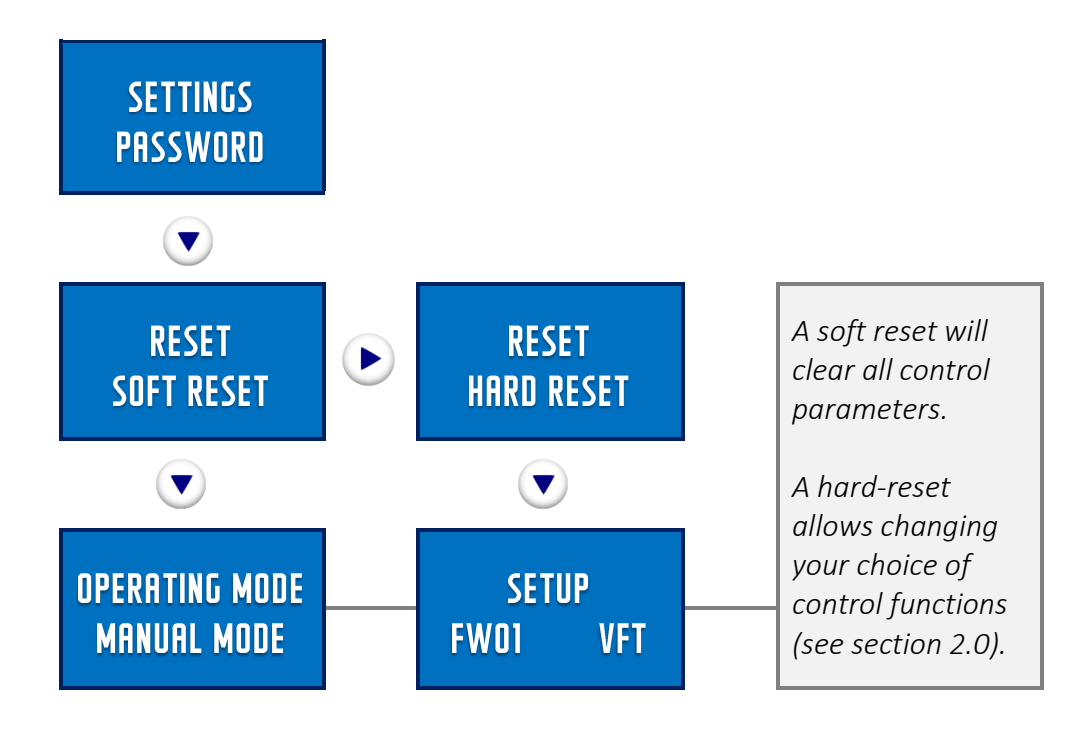

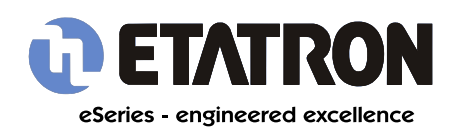

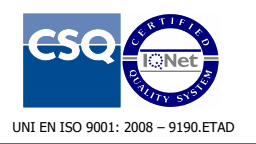

# 4.0 OPERATING MODES - OVERVIEW

The settings are explained in detail. Note that **FW04** does not include timer mode.

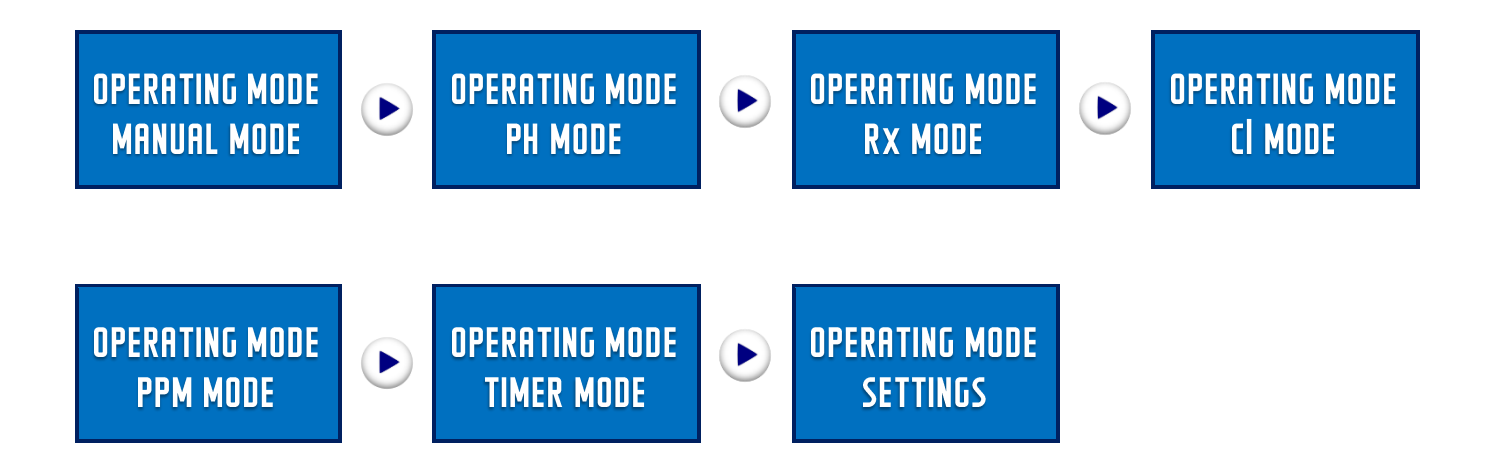

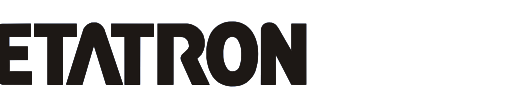

eSeries - engineered excellence

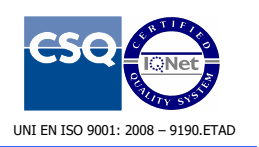

## eOne Menu Guide Technical Insights

# 4.1 OPERATING MODES - MANUAL

Manual mode is the simplest mode.

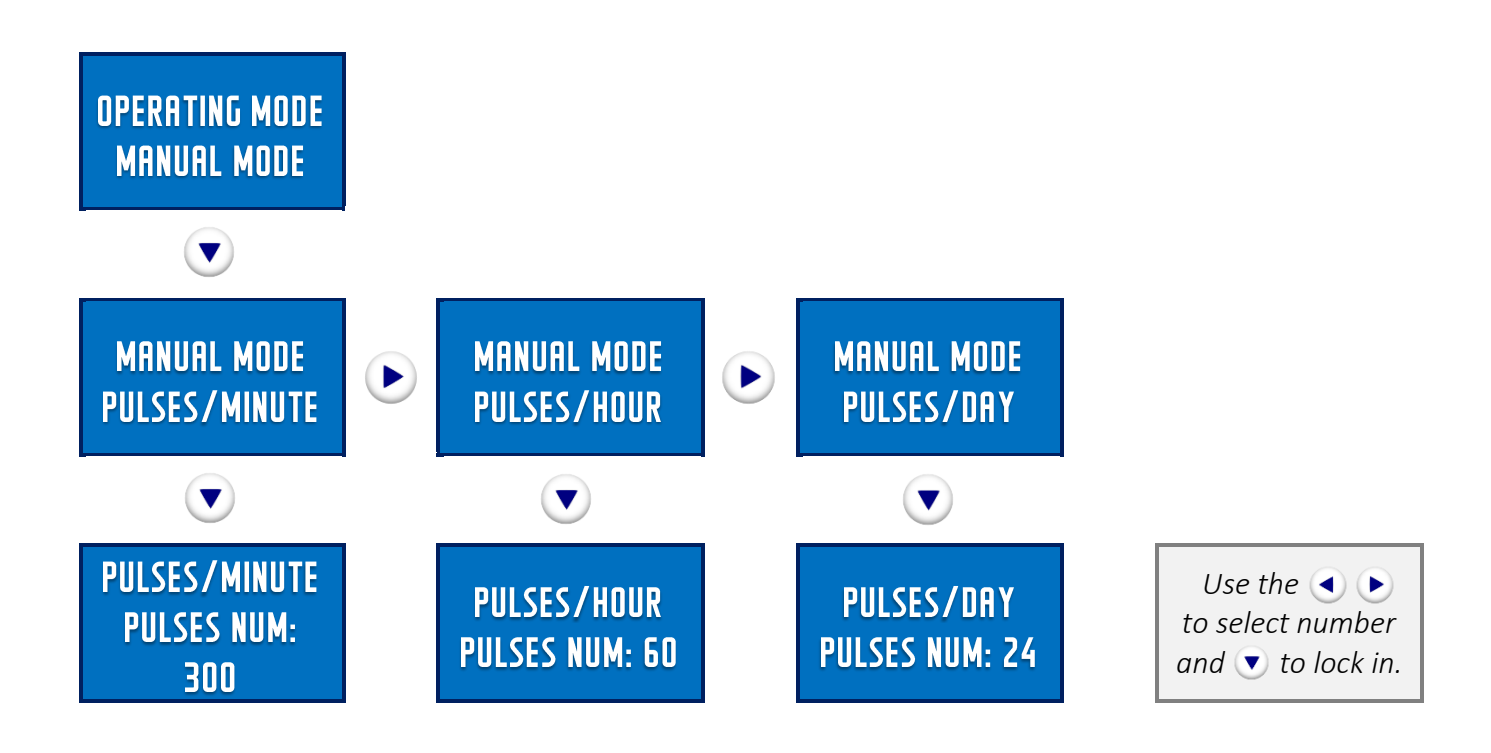

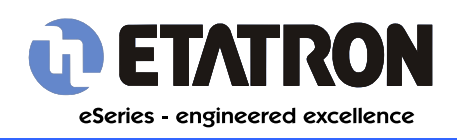

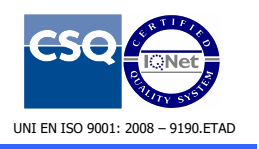

# 4.2 OPERATING MODES - pH

The pH mode is customised for acid/alkali dosing.

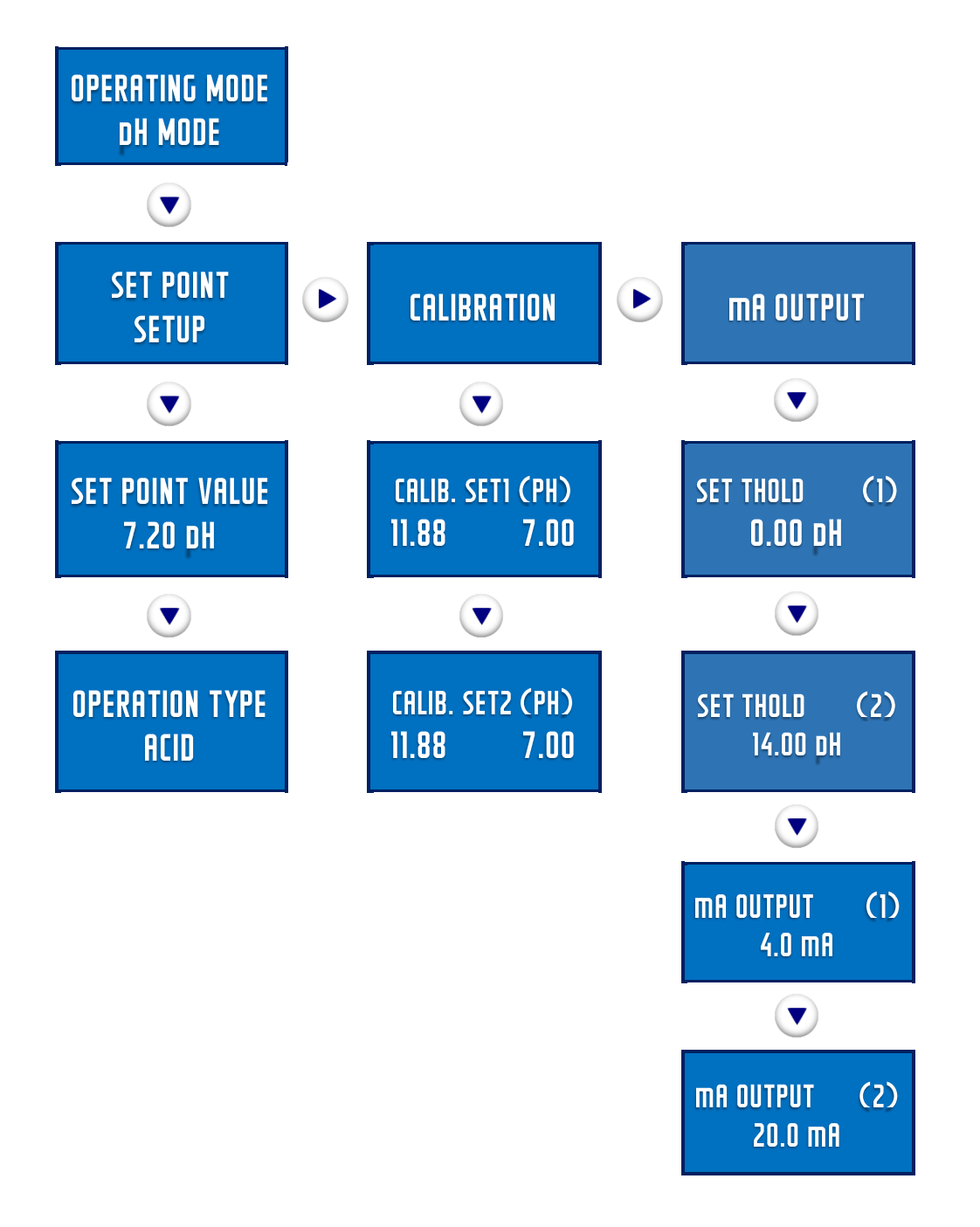

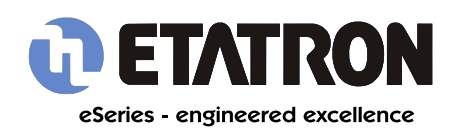

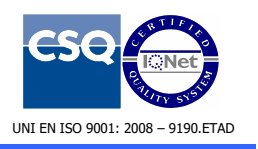

# 4.3 OPERATING MODES - Rx

The Rx mode is for redox applications.

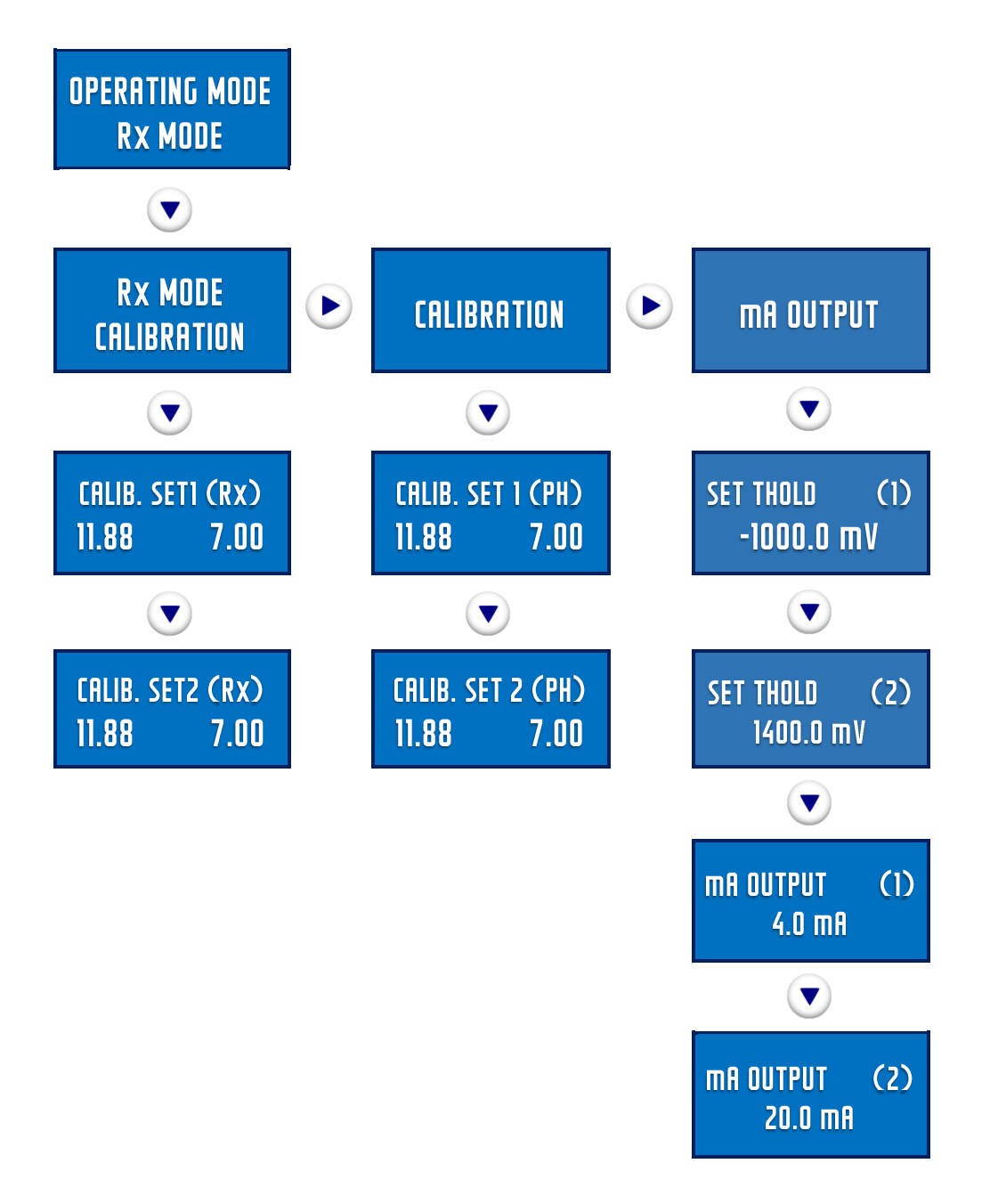

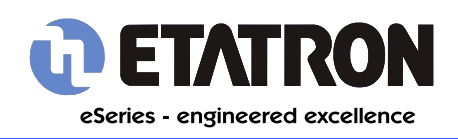

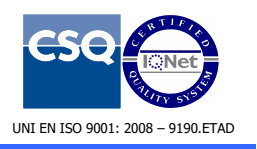

# 4.4 OPERATING MODES - CI

The CI mode is for chlorine applications.

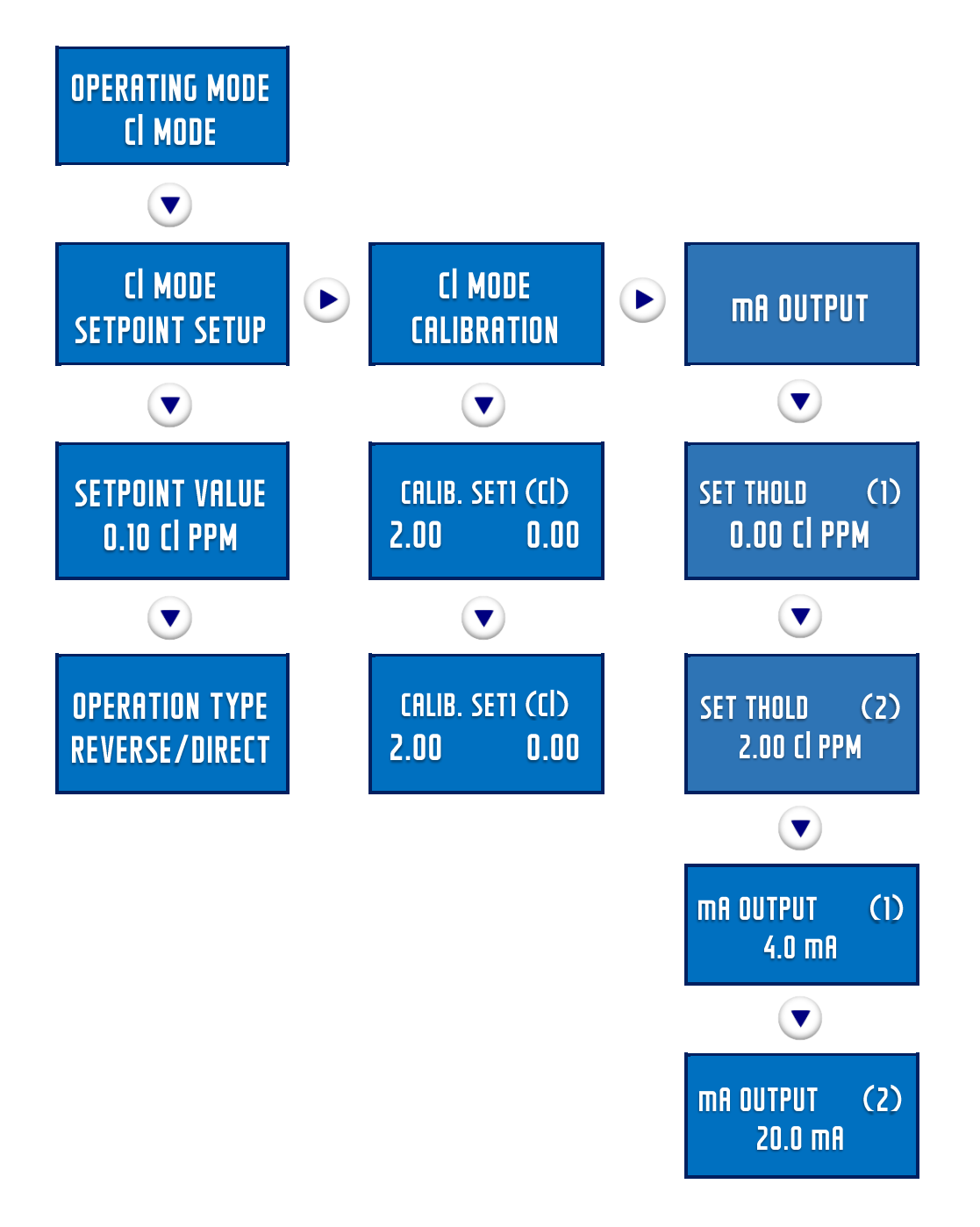

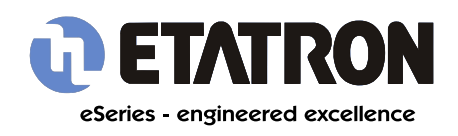

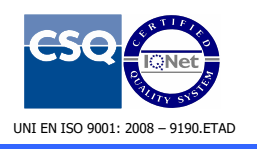

# 4.5 OPERATING MODES - PPM

The ppm mode is for parts per million.

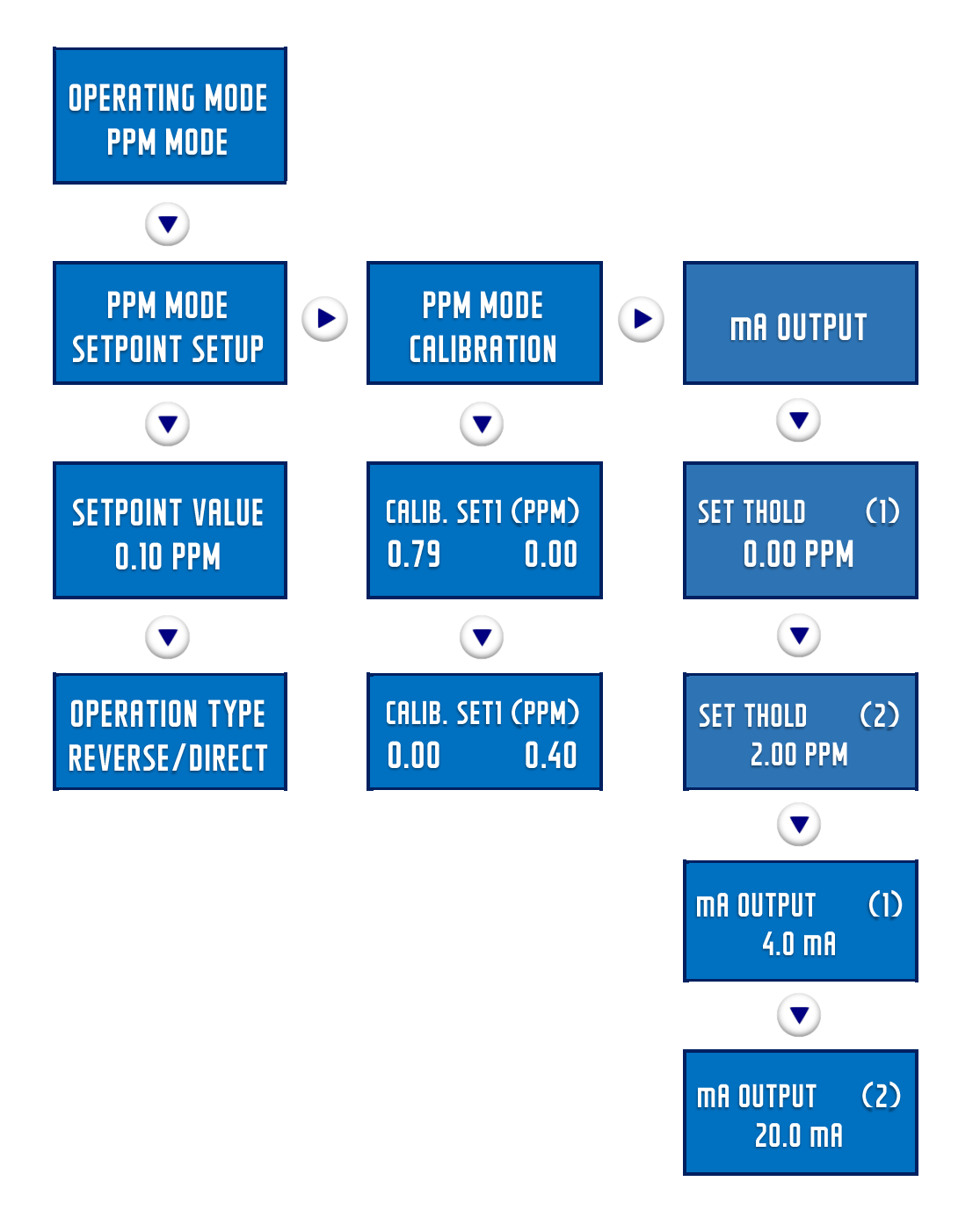

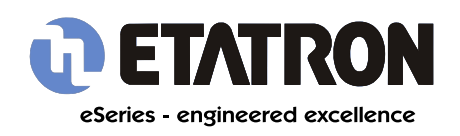

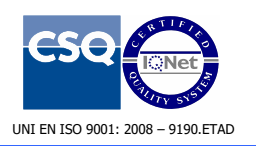

# **4.6 OPERATING MODES - TIMER**

This appears on FW08 mode.

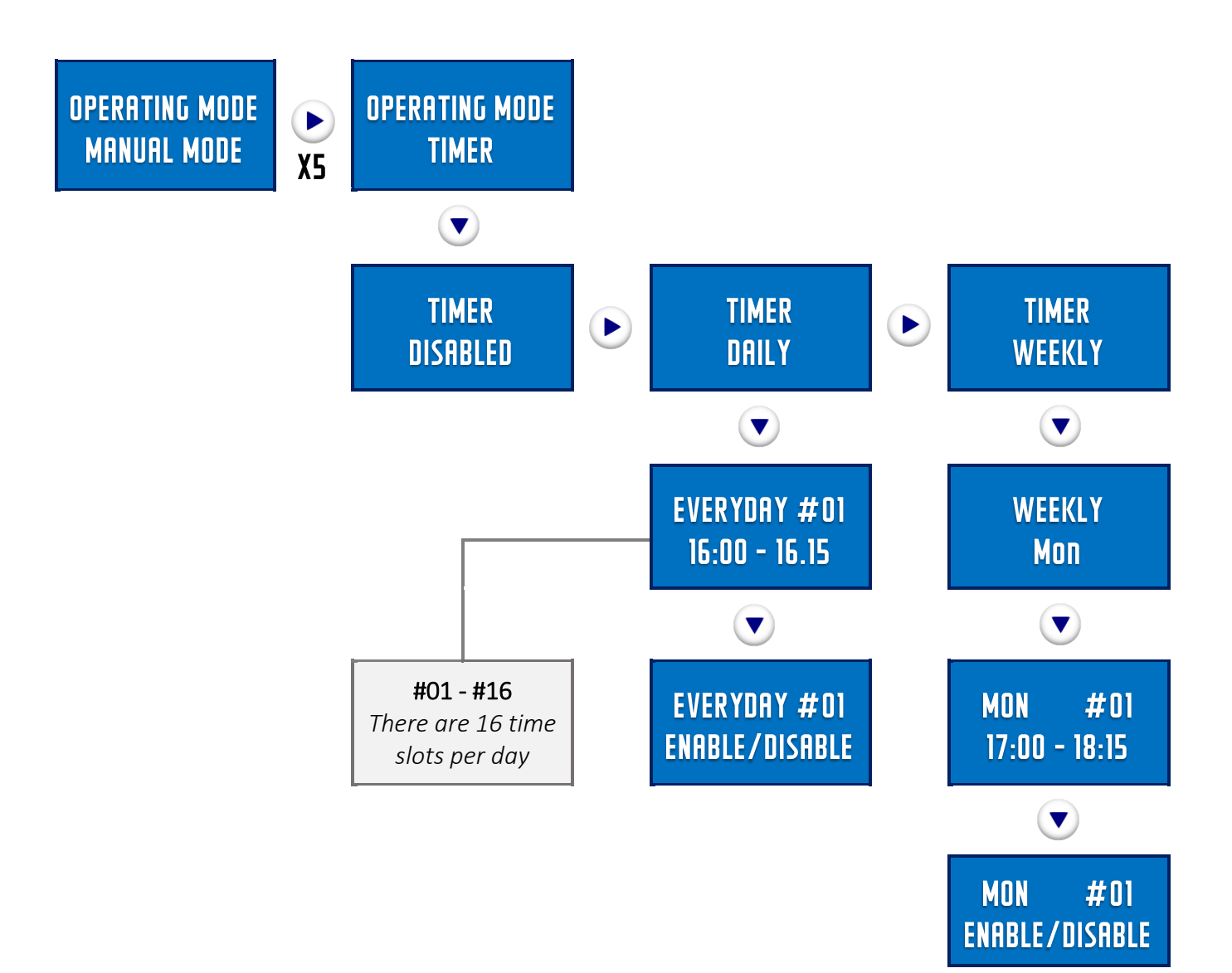

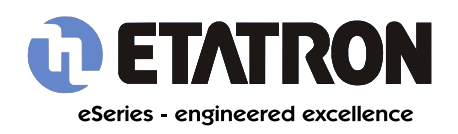

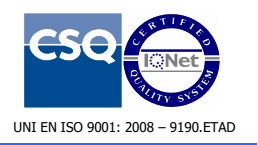

# 5.0 OPERATING MODES - SETTINGS (FW08)

The settings options are each expanded on in detail.

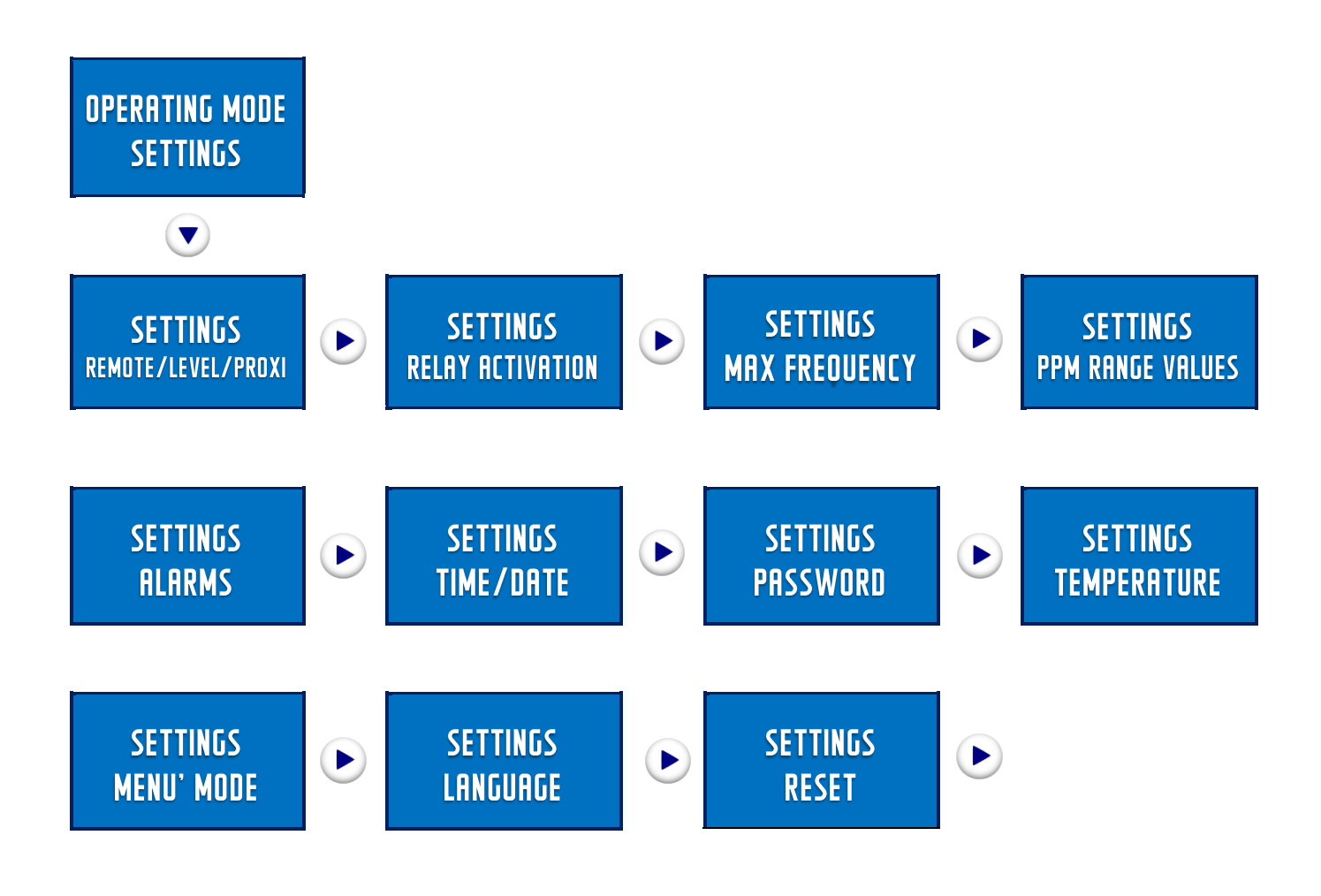

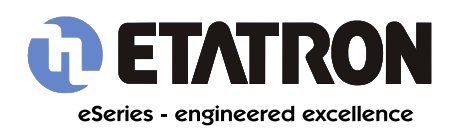

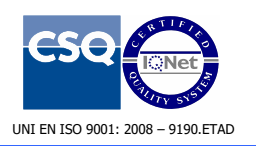

# 5.1 OPERATING MODES - SETTINGS -REMOTE/LEVEL/PROXI

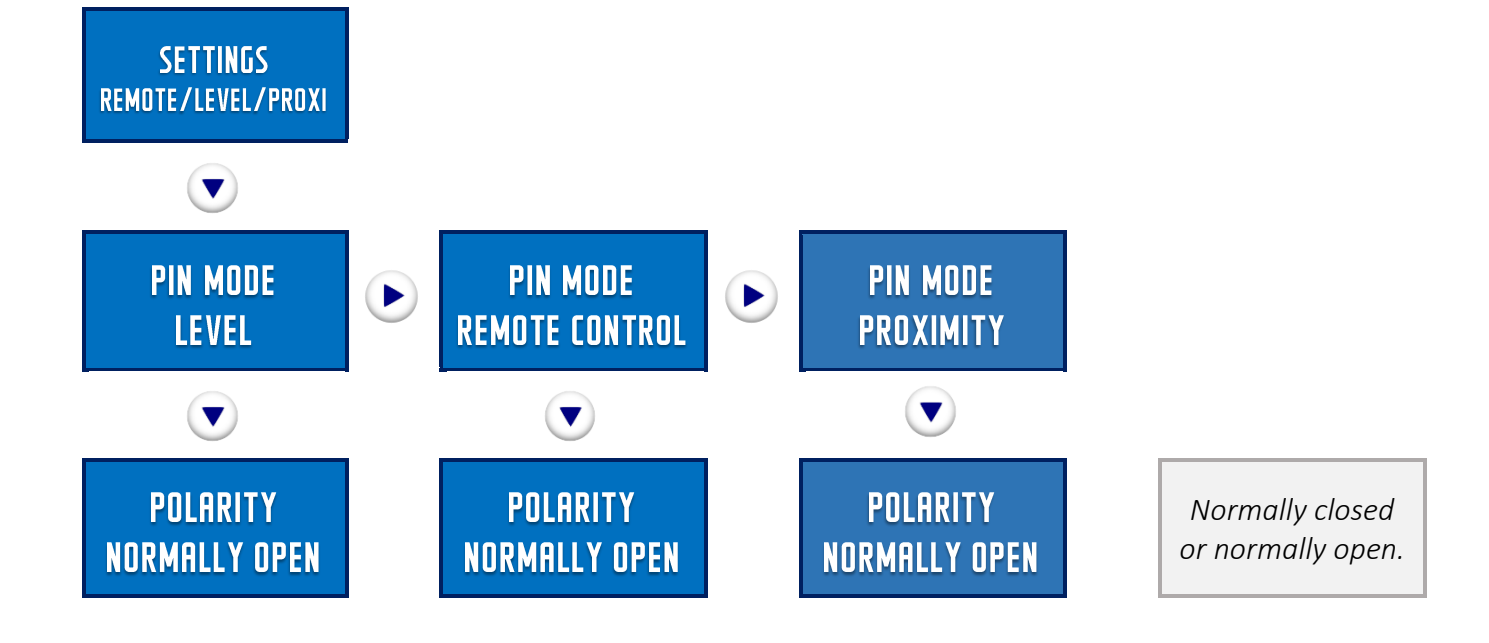

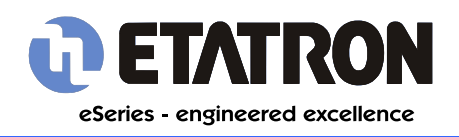

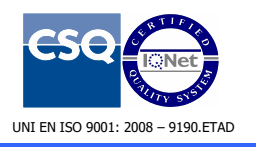

# 5.2 OPERATING MODES - SETTINGS - RELAY ACTIVATION

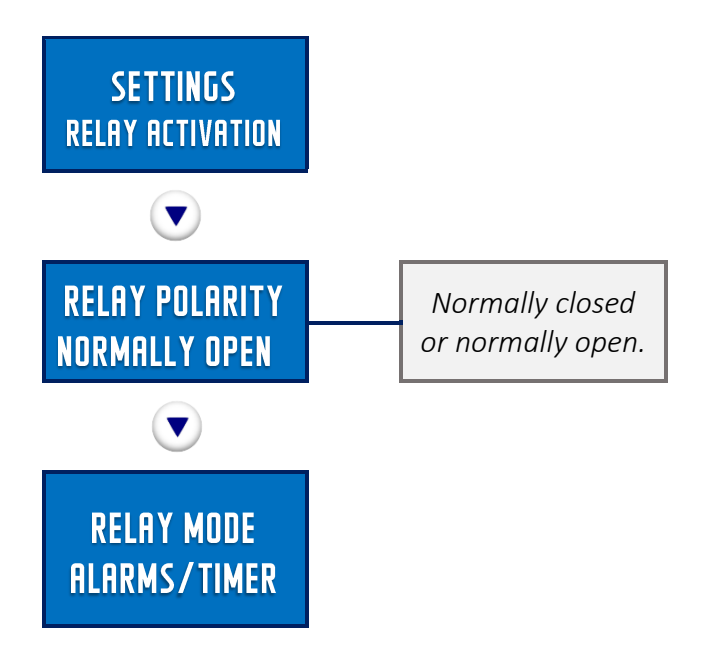

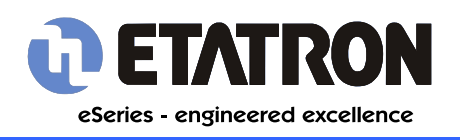

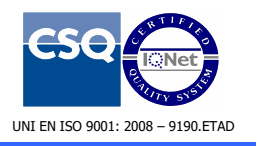

# 5.3 OPERATING MODES - SETTINGS - MAX FREQUENCY

Sets the absolute maximum speed of the pump.

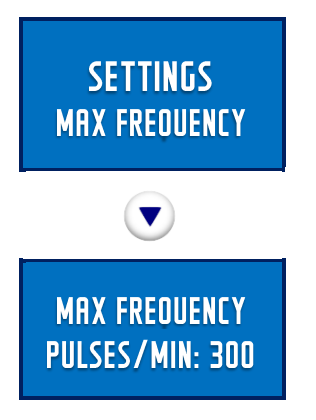

# 5.4 OPERATING MODES - SETTINGS -PPM RANGE VALUES

Determines if the pump runs in 0-2, 0-10, 0-20, 0-200 ppm mode.

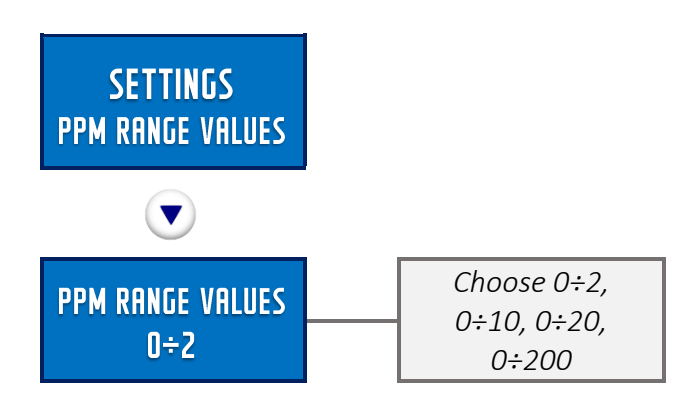

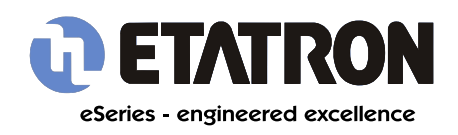

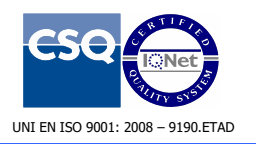

5.5 OPERATING MODES - SETTINGS - ALARMS

This is an overview of the alarm menus. As the alarm menus are relatively complex they are each expanded on in detail.

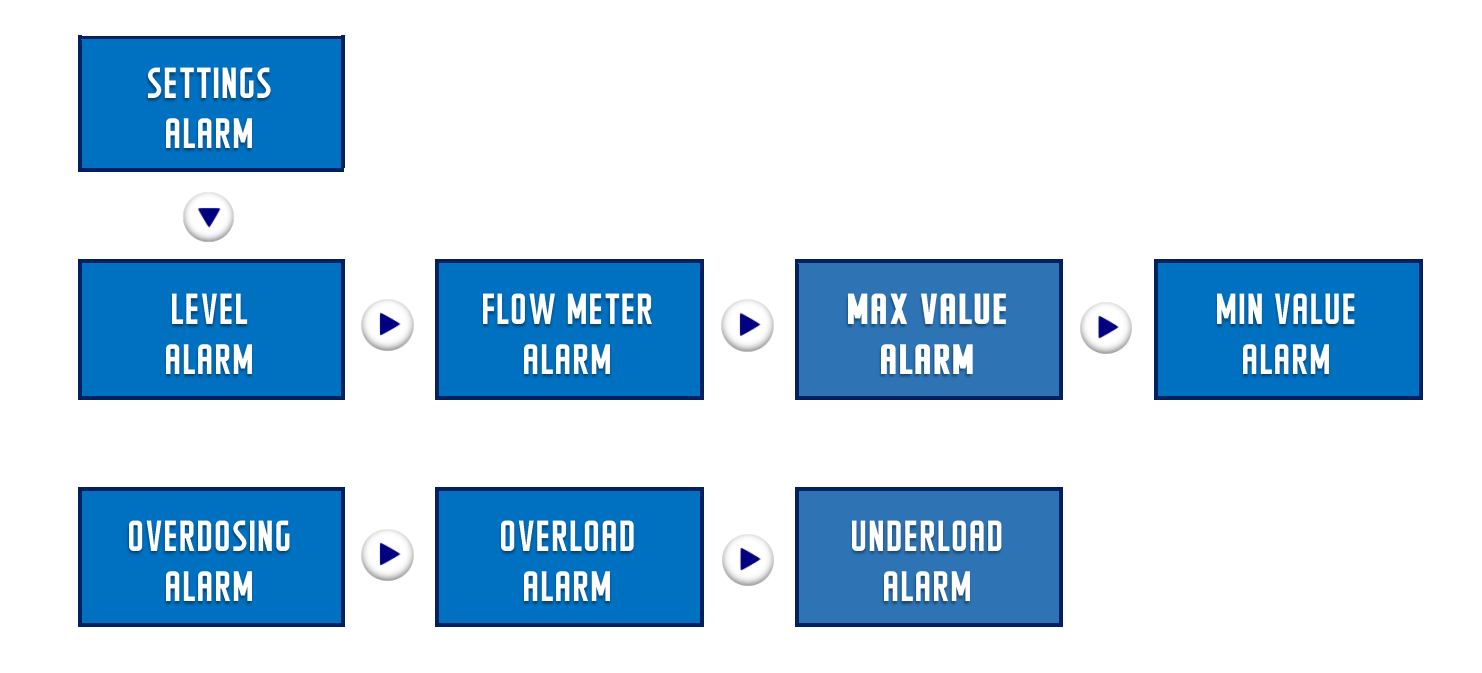

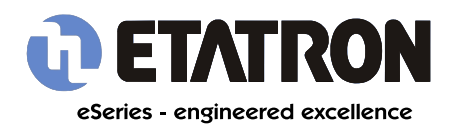

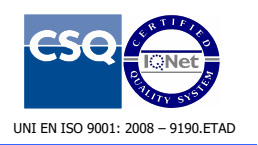

# 5.5.1 SETTINGS - ALARMS - LEVEL ALARM

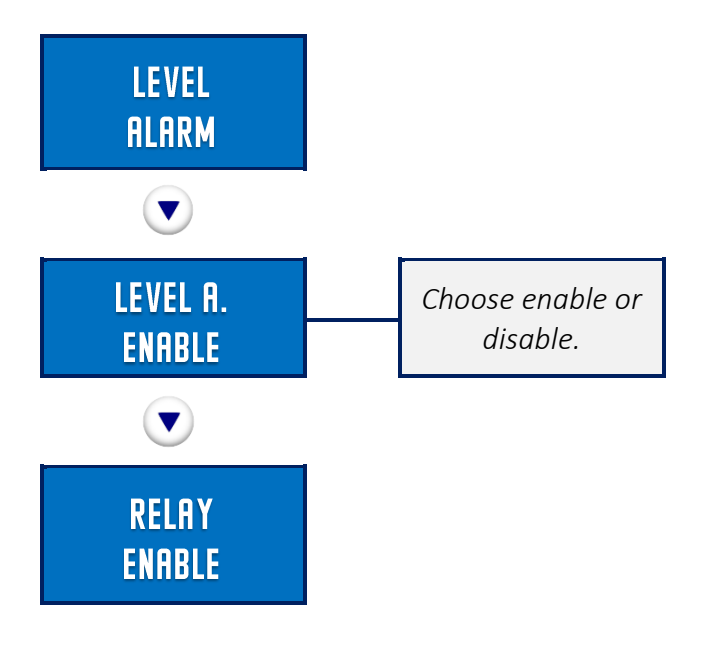

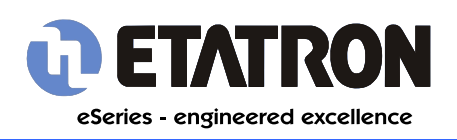

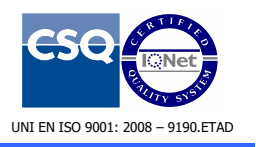

# eOne Menu Guide

**Technical Insights** 

# 5.5.2 SETTINGS - ALARMS - FLOW METER ALARM

This is an advanced feature to prevent undetected no-flow situations.

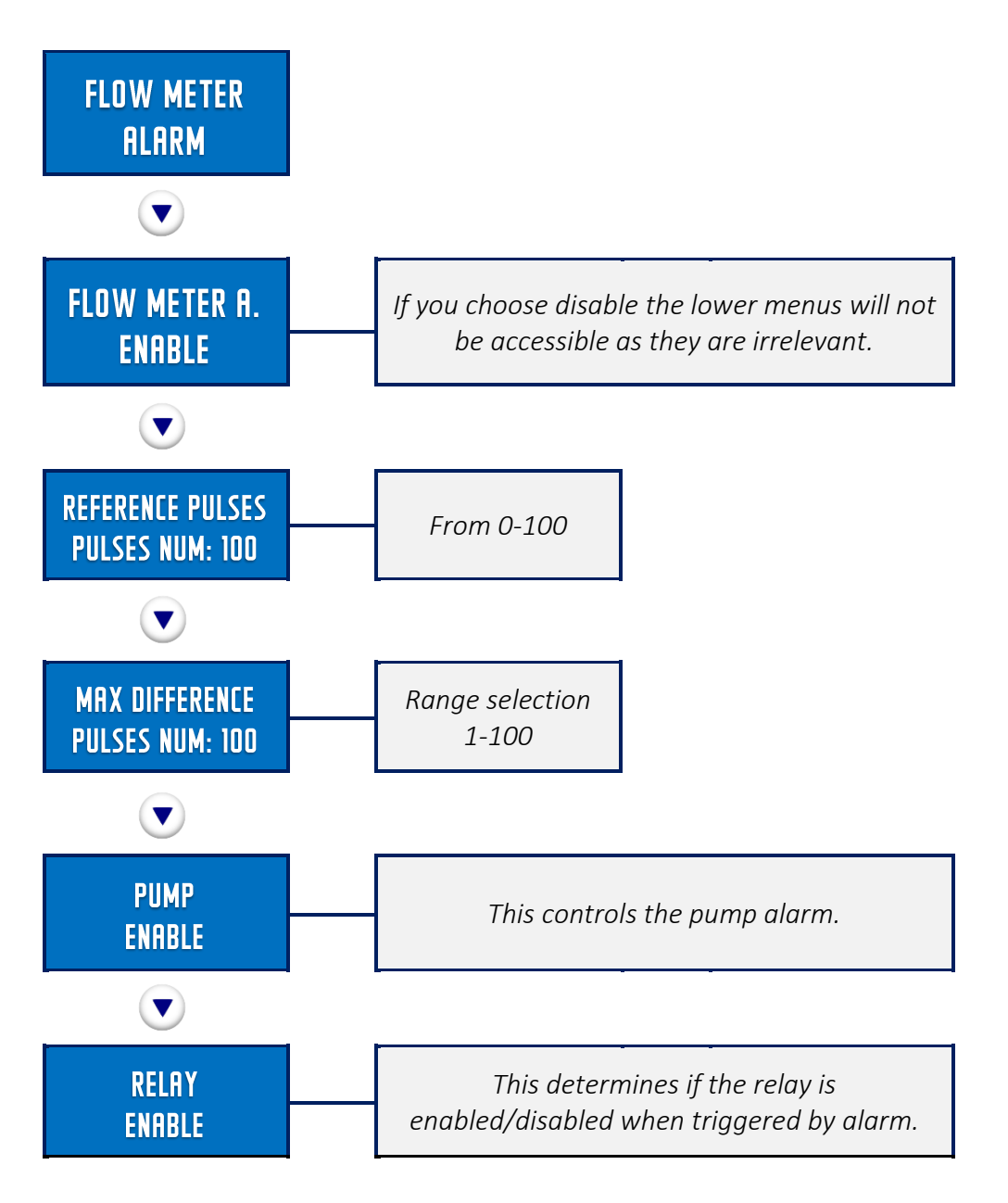

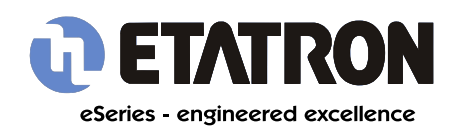

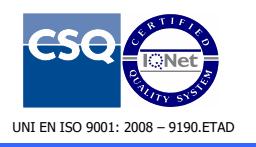

# eOne Menu Guide

Technical Insights

## 5.5.3 SETTINGS - ALARMS - MAX VALUE ALARM

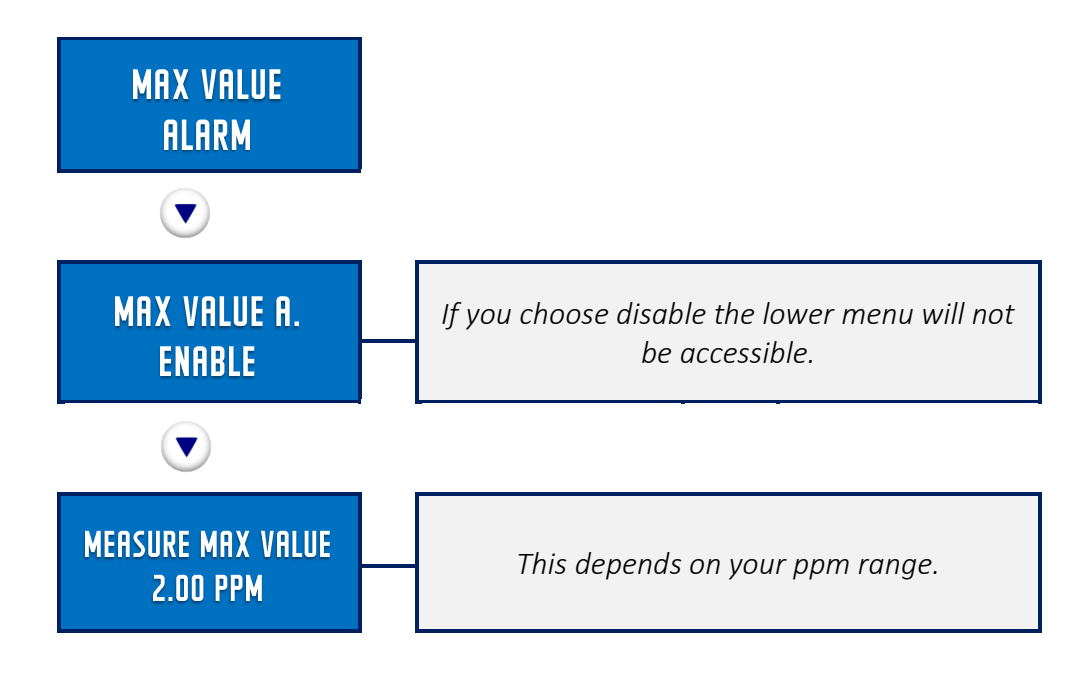

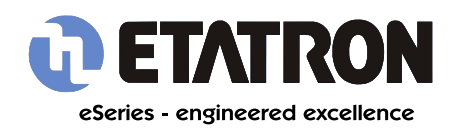

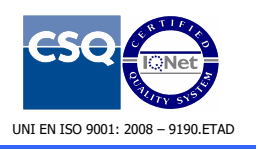

# 5.5.4 SETTINGS - ALARMS - MIN VALUE ALARM

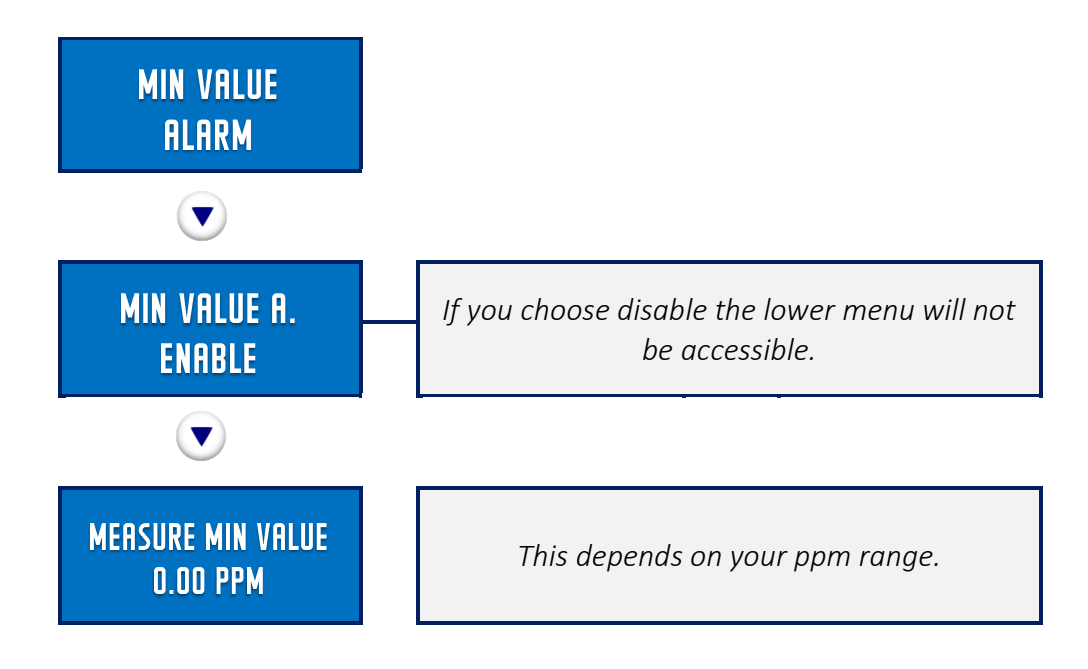

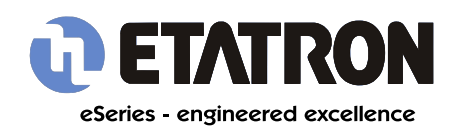

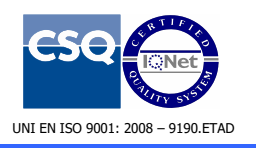

# eOne Menu Guide

Technical Insights

# 5.5.5 SETTINGS – ALARMS – OVERDOSING ALARM

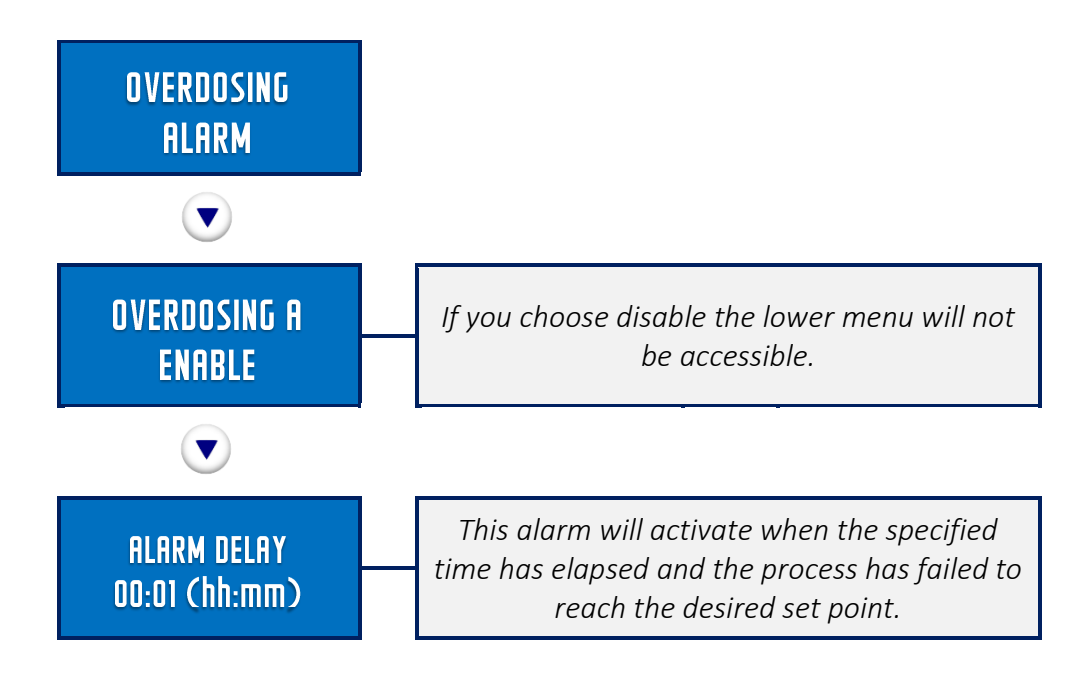

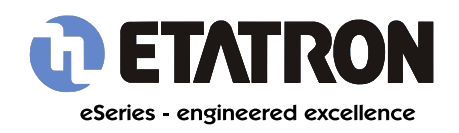

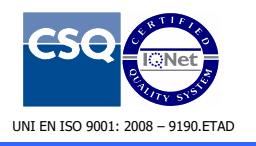

## 5.5.6 SETTINGS - ALARMS - OVERLOAD ALARM

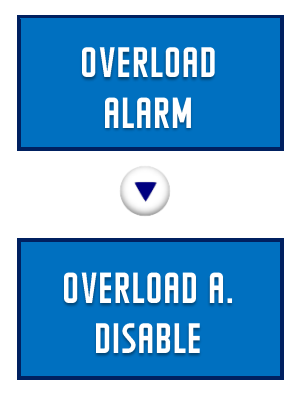

## 5.5.7 SETTINGS - ALARMS - UNDERLOAD ALARM

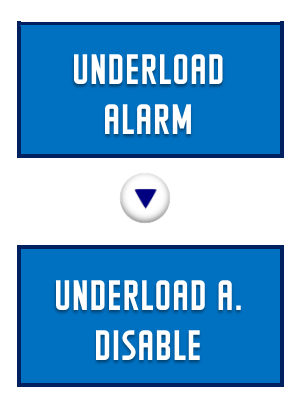

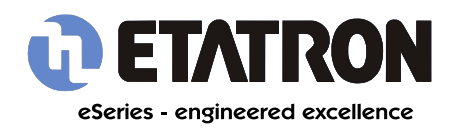

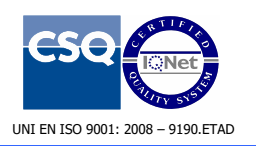

# eOne Menu Guide

**Technical Insights** 

# **5.6 OPERATING MODES - SETTINGS - TIME/DATE**

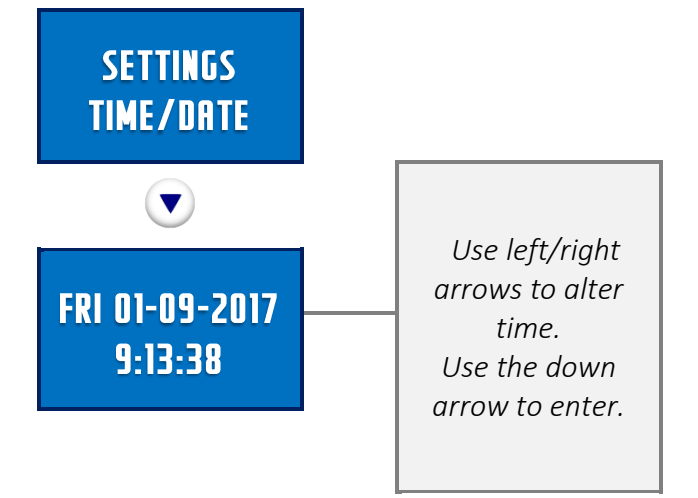

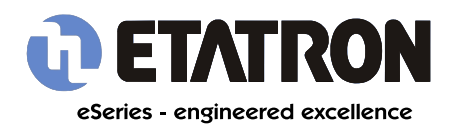

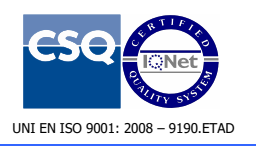

# 5.7 SETTINGS - PASSWORD MENU

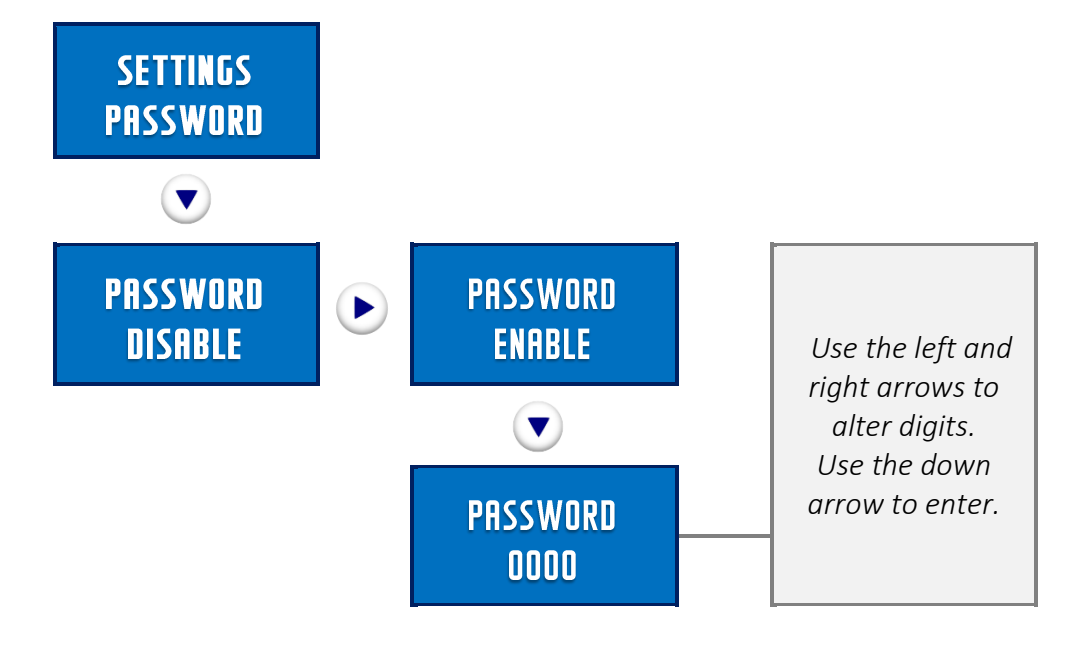

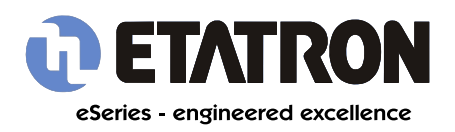

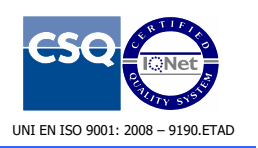

# **5.8 SETTINGS - TEMPERATURE**

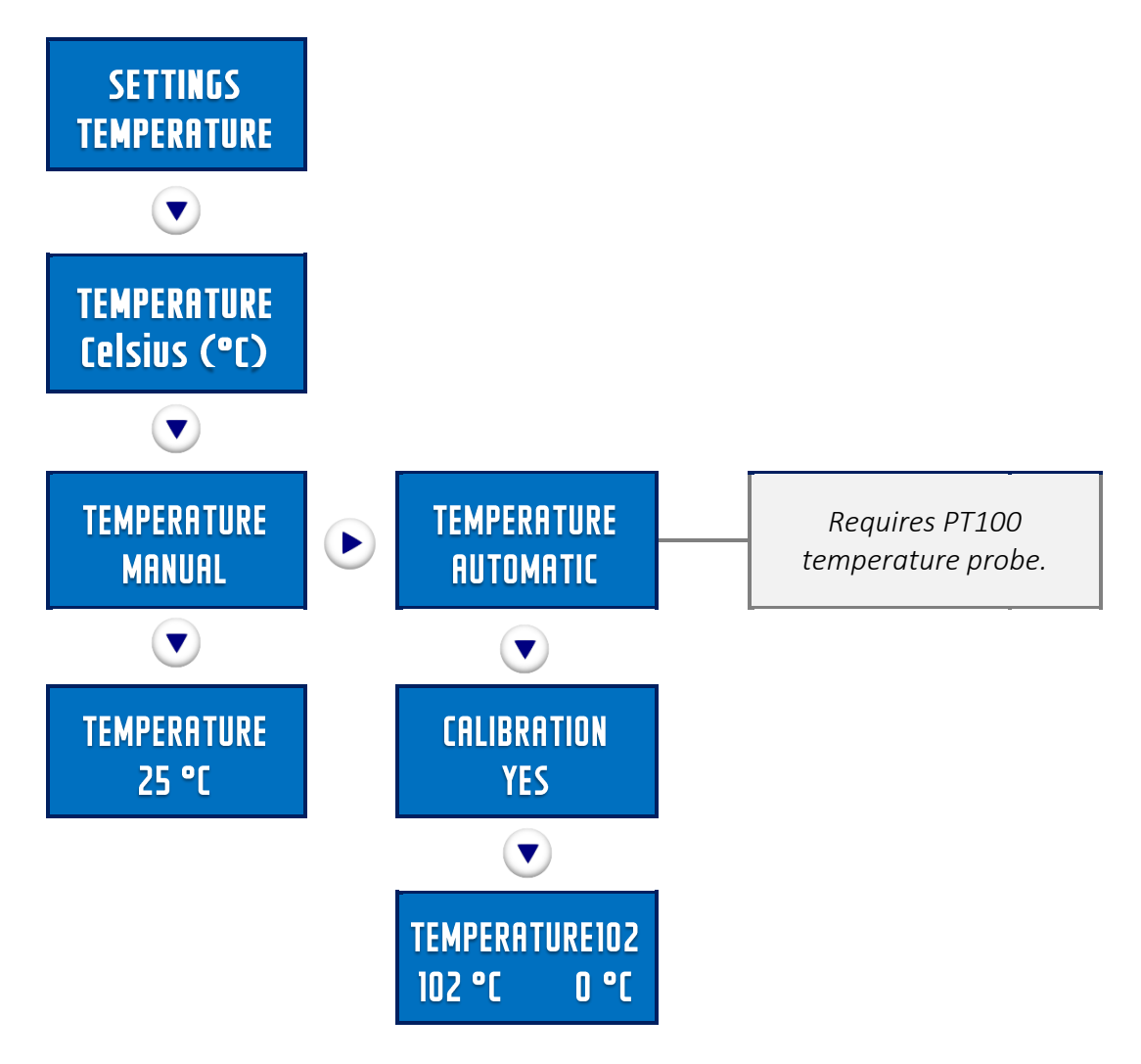

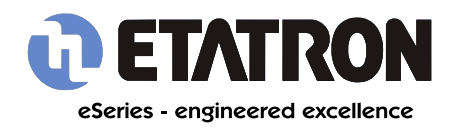

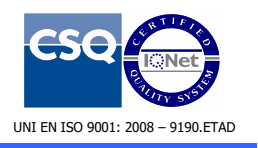

# 5.9 SETTINGS - MENU MODE

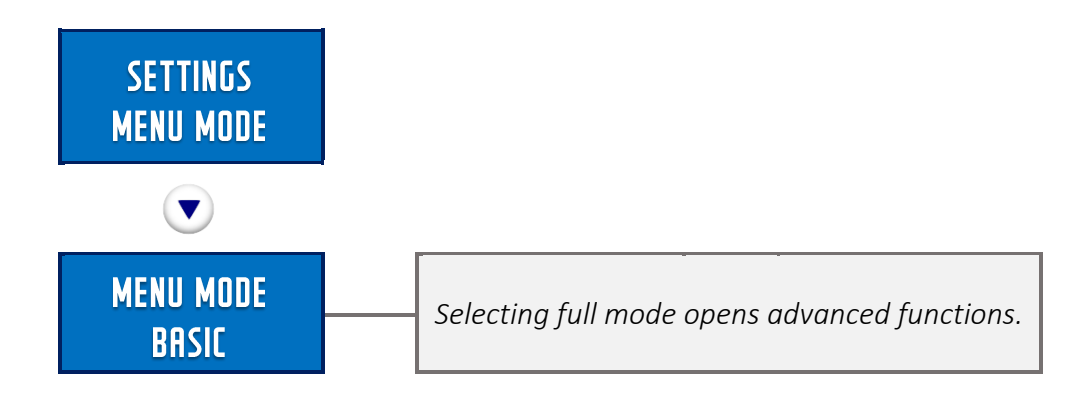

# 5.10 - SETTINGS - LANGUAGE MENU

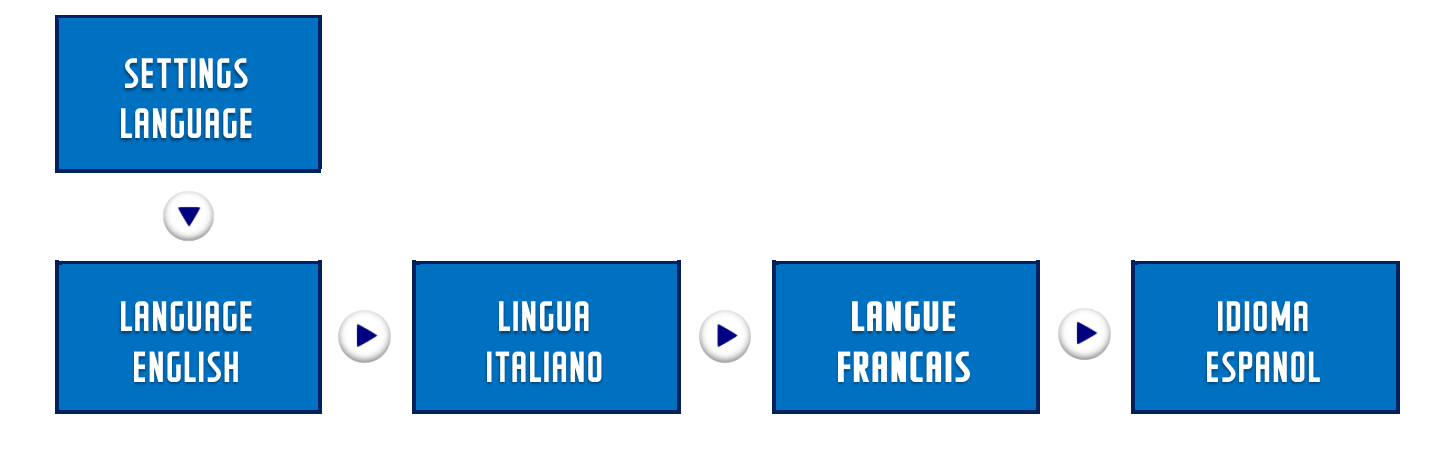

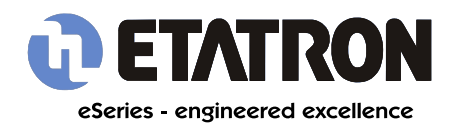

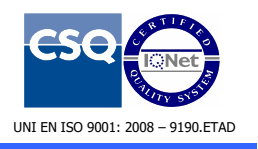

# 5.11 SETTINGS - RESET MENU

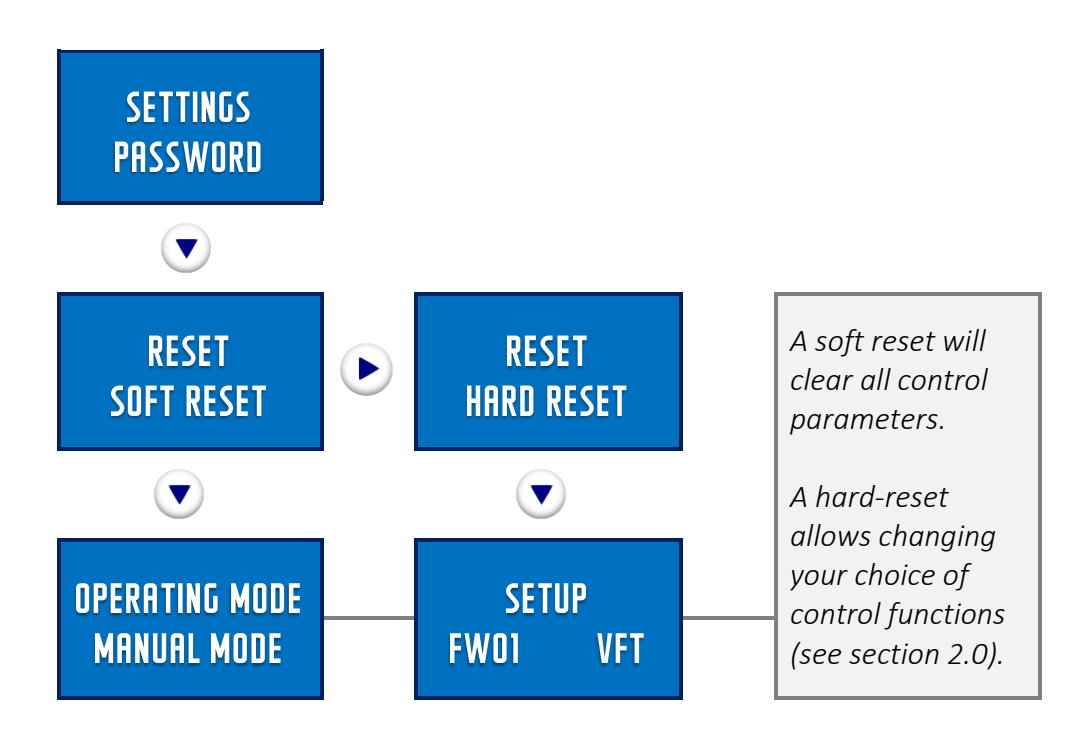

A soft reset clears all the control parameters, a hard reset returns the pump to factory settings. After a hard reset you may choose your control functions (see section 2.0 - Setup).